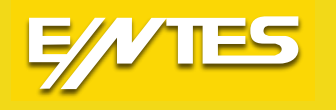

# EMK-10P

## Taşınabilir Class A Kalite Analizörü

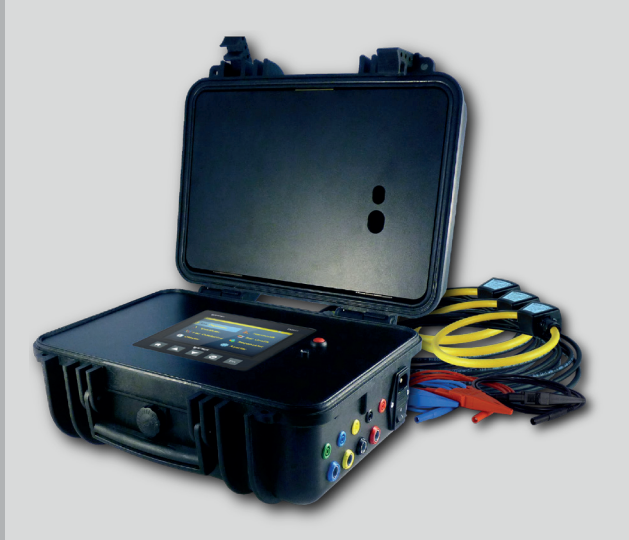

www.entes.com.tr

## İçindekiler

| 2. Güvenlik Talimatları       3         3. Kutu Çeriği.       3         4. Cihaz Tanım.       4         4. Ora Parametreler.       5         5. Ölçülen Parametreler.       6         6. 1 Besleme gerilimi.       6         6. 2. Olçme Girişi.       6         6. 2. Olçme Girişieri.       6         6. 2. 2. Akım Olçme Girişieri.       7         6. 3. Ethernet.       7         7. Cihaz Ayarları       8         7. 1. Dil.       8         7. 2. Olçüm - Ana Parametreler.       8         7. 2. Olçün - Ana Parametreler.       8         7. 2. Olçüm - Ana Parametreler.       8         7. 2. Olçüm - Ana Parametreler.       8         7. 2. 1. Bağlantı Türü       9         7. 2. 2. Nominal Gerilim.       10         7. 2. 3. Nominal Akım       10         7. 2. 4. Filker       10         7. 3. 1. Ethernet.       11         7. 3. 3. Modbus TCP.       12         7. 4. FIP Sunucu.       12         7. 4. Analizór       12         7. 4. Analizór       12         7. 4. Analizór       13         7. 8. TOP Donyūtūrūcū.       12         7. 8. TOP Donyūtūrūcū.       12 <th>1. Giris</th> <th></th> <th>. 3</th> <th></th>   | 1. Giris                                   |             | . 3        |        |
|----------------------------------------------------------------------------------------------------|--------------------------------------------|-------------|------------|--------|
| 3. Kutu lçeriği.       3         4. Cihaz Tanımi.       4         4. 1. Ön Panel.       4         5. Ölçülen Parametreler.       5         6. Bağlantı       6         6. 1 Besleme gerilimi.       6         6. 1 Besleme girişi.       6         6. 2. Olçme Girişieri.       6         6. 2. Akım Ölçme Girişleri.       6         6. 3. Ethernet.       7         7. Gihaz Ayarları       7         7. Cihaz Ayarları       7         7. Cihaz Ayarları       8         7. 2. Ölçüm - Ana Parametreler.       8         7. 2. Nominal Gerilim       9         7. 2.2. Nominal Gerilim       10         7. 2.3. Nominal Akım       10         7. 2.4. Filker       10         7. 3. Haberleşme Ayarları.       10         7. 3. Haberleşme Ayarları.       10         7. 3. Haberleşme Ayarları.       10         7. 3. Haberleşme Ayarları.       10         7. 3. Haberleşme Ayarları.       10         7. 3. Haberleşme Ayarları.       10         7. 3. Kıbrucu       11         7. 3. Kıbrucu       12         7. 4. Analizör       12         7. 5. NTP Sunucu       12      <                                                                 | 2 Güvenlik Talimatları                     |             | 3          |        |
| 4. Cihaz Tanımı.       4         4.1. On Panel       4         4.1. On Panel       4         5. Oiculen Parametreler.       5         6. Bağlant       6         6.1 Besleme gerilimi.       6         6.2. Olçme Girişleri.       6         6.3. Ehernet.       7         7.6.3 Ethernet.       7         7.6.4 USB.       7         7.0. Cihaz Ayarları       8         7.1. Dil       8         7.2. Olçüm - Ana Parametreler.       8         7.2.1. Bağlantı Türü       9         7.2.2. Nominal Gerilim       10         7.2.3. Nominal Akım       10         7.2.4. USB.       10         7.2.5. Ortalama       10         7.2.6. Enerji       10         7.3. Haberleşme Ayarları.       10         7.3. Lithernet.       11         7.3. S. TCP Donuçu       12         7.3. FIP Sunucu       12         7.4. Analizör       12         7.5. TP Sunucu / Saat Dilimi.       13         7.6. E-mail.       13         7.7. Priker.       17         7.8. Aberleşme Ayarları       17         7.9. NTP Sunucu / Saat Dilimi.       13 <t< td=""><td>3 Kutu İceriği</td><td></td><td>3</td><td></td></t<>                                         | 3 Kutu İceriği                             |             | 3          |        |
| 4.1. Ön Panel       4         5. Okculen Parametreler       5         6. Bağlantı       6         6. Bağlantı       6         6. 1. Besleme gerilimi.       6         6. 2. Okçme Girişi.       6         6. 2. Okçme Girişi.       6         6. 2. Okçme Girişi.       7         6. 3. Ehernet.       7         6.4. USB.       7         7. Cihaz Ayarları       8         7. 1. Dil.       8         7.2. Okçüm - Ana Parametreler.       8         7.2. Okçüm - Ana Parametreler.       8         7.2. Nominal Gerilim.       10         7.2.4. Filker       10         7.2.5. Ortalama       10         7.3. Haberleşme Ayarları.       10         7.3. Haberleşme Ayarları.       10         7.3. Haberleşme Ayarları.       11         7.3. Web Sunucu       11         7.3. S. TCP Dönüştürücü.       12         7.4. Analızör       12         7.5. NTP Sunucu       12         7.8. S. Gerilimi.       13         7.8. S. Gerilimi.       13         7.8. S. Gerilimi.       15         7.8. S. Gerilimi.       15         7.8. S. Gerilimi.       17 <td>4 Cihaz Tanımı</td> <td></td> <td>4</td> <td></td>                                  | 4 Cihaz Tanımı                             |             | 4          |        |
| 5. Ölçülen Parametreler.       5         6. Bağlant.       6         6. 1 Besleme gerilimi.       6         6. 2. Olçme Girişieri.       6         6. 2. 1 Cerilim Ölçme Girişieri.       6         6. 2. 3 Ethernet.       7         7. 6. 3 Ethernet.       7         7. 6. 4 USB.       7         7. Cihaz Ayarları       8         7. 1. Dil.       8         7. 2. Nominal Gerilim.       9         7. 2. 1. Bağlantı Türü       9         7. 2. Nominal Gerilim.       10         7. 2. Nominal Akım       10         7. 2. Nominal Kum       10         7. 2. Nominal Kum       10         7. 2. Kortalama       10         7. 3. Neberleşme Ayarları.       10         7. 3. 1. Ethernet.       11         7. 3. 2. Web Sunucu       12         7. 3. 5. TCP Dönüştürücü       12         7. 4. Analizör       12         7. 5. NTP Sunucu / Saat Dilimi.       13         7. 7. Transient       13         7. 7. Transient       13         7. 7. Transient       13         7. 8. Olaylar       17         7. 8. Jogerterim.       17         7. 8. Li Gerilimi D                                                                             | 4 1 Ön Panel                               |             | 4          |        |
| 6       Bağlantı       6         6       Bağlantı       6         6       1 Besleme gerilimi       6         6.2. Olçme Girişleri       6         6.2. Alçme Girişleri       6         6.3. Ethernet.       7         6.4. USB       7         7. Cihaz Ayarları       8         7. Cihaz Ayarları       8         7. Cihaz Ayarları       8         7. Cihaz Ayarları       9         7.2. Nominal Gerilim       10         7.2. Nominal Gerilim       10         7.2. Nominal Kum       10         7.2. Nominal Kum       10         7.2. Sominal Gerilim       10         7.2. Sominal Kum       10         7.2. Sominal Gerilim       10         7.3. Haberleşme Ayarları       10         7.3. Haberleşme Ayarları       10         7.3. Haberleşme Ayarları       11         7.3. Haberleşme Ayarları       12         7.3. Haberleşme Ayarları       12         7.3. Haberleşme Ayarları       12         7.3. Haberleşme Ayarları       12         7.3. TCP Dönüştürücü       12         7.4. Analizòr       12         7.5. NTP Sunucu       12                                                                                                | 5 Ölcülen Parametreler                     |             | 5          |        |
| 6.1 Besleme gerilimi         6           6.2 Olçme Girişi         6           6.2.4 Cerilim Olçme Girişleri         6           6.2.5 Acırılımı Olçme Girişleri         7           7.6 A USB         7           7.6 J USB         7           7.1 Dil         8           7.2.1 Bağlantı Türü         9           7.2.2. Ominal Gerilim         10           7.2.3. Nominal Akım         10           7.2.4. Filker         10           7.2.5. Ortalama         10           7.2.6. Enerji         10           7.3.1 Ethernet         10           7.3.4. FTP Sunucu         12           7.3.4. FTP Sunucu         12           7.3.5. TCP Dönüştürücü         12           7.3.4. FTP Sunucu         12           7.3.5. TCP Dönüştürücü         12           7.4. Analizör         12           7.5. NTP Sunucu / Saat Dilimi         13           7.6. E-mail         13           7.7. Transient         13           7.8. Swell Gerilimi Değişimleri (HIZLI V)         16           7.8.1 SAG Gerlimi         17           7.8.2 Swell Gerlimi         17           7.8.1 Li Gerilim Değişimleri (HIZLI V)         16                         | 6 Bačlanti                                 |             | 6          |        |
| 0.1 Design       0         6.2. Olçme Girişleri       6         6.2.1 Gerilim Ölçme Girişleri       6         6.2.2 Akum Ölçme Girişleri       7         6.3 Ethernet.       7         7. Cihaz Ayarları       7         7. Cihaz Ayarları       8         7. Cihaz Ayarları       8         7. Cihaz Ayarları       8         7. Löyüm - Ana Parametreler.       8         7. 2. Nominal Gerilim       10         7.2.3. Nominal Gerilim       10         7.2.4. Fliker       10         7.2.5. Ortalama       10         7.3. Haberleşme Ayarları       10         7.3.1. Ethernet.       11         7.3.3. Modbus TCP       12         7.4.4. FIP Sunucu       12         7.4.5. TP Donucu /       12         7.5. TP Donucu / Saat Dilimi.       13         7.6. E-mail.       13         7.7. Transient       13         7.8. NAG Gerilim Değişimleri (HIZLI V)       16         7.1. 1. Hafıza Ayarları.       17         7.2. 1. Hakında       17         7.8. Aluşı Gerilim Değişimleri (HIZLI V)       16         7.8. Aluşı Gerilim Değişimleri (HIZLI V)       16         7.1. Hafıza Ayarları                                               | 6.1 Besleme gerilimi                       |             | 6          |        |
| 0.2.1 Gerlim Ölçme Girişleri       6         6.2.1 Kım Ölçme Girişleri       7         6.3 Ethernet.       7         6.4 USB       7         7. Cihaz Ayarları       8         7.1. Dül       8         7.2. Ölçüm - Ana Parametreler.       8         7.2. Ölçüm - Ana Parametreler.       8         7.2. Nominal Gerlim       10         7.2.3. Nominal Akım       10         7.2.4. Filker       10         7.2.5. Ortalama       10         7.2.6. Enerji       10         7.3.1. Ethernet.       11         7.3.2. Web Sunucu       11         7.3.3. Modbus TCP       12         7.3.4. FTP Sunucu       12         7.3.5. TCP Dönüştürücü       12         7.4. Analizôr       12         7.5. NTP Sunucu / Saat Dilimi.       13         7.6. E-mail       13         7.8. Olaylar       15         7.8.3. Hızlı Gerlimi Değişimleri (HIZLI V)       16         7.1.1. Hafıza Ayarları       17         7.1.2. Hakkında       17         7.1.1.4. Hakında       17         7.1.1.4. Hakında       17         7.1.1.4. Filker       17         7.1.1.4. Filker                                                                                   | 6.2 Öleme Girisi                           |             | 6          |        |
| 0.2.1       Genişleri       0         6.2.2 Akım Ölçme Girişleri       7         6.3 Ethernet       7         6.4 USB       7         7. Cihaz Ayarları       8         7.1       Dil         8       7.2. İVgüm - Ana Parametreler.         8       7.2. Nominal Akım         9       7.2. Nominal Akım         10       7.2. Nominal Akım         7.2. Nominal Akım       10         7.2.4. Fliker       10         7.2.5. Ortalama       10         7.3.1 Baberleşme Ayarları       10         7.3.2. Web Sunucu       11         7.3.3. Modbus TCP       12         7.3.4. Ethernet.       11         7.3.5. TCP Dönüştürücü       12         7.3.5. TCP Dönüştürücü       12         7.3.6. E-mail       13         7.6. E-mail       13         7.7. Trasient       13         7.8. Olaylar       15         7.8.3. Hızlı Gerilimi Değişimleri (HIZLI V)       16         7.1. Hafıza Ayarları       17         7.1. Hafıza Ayarları       17         7.1. Hafıza Ayarları       17         7.1. Hafıza Ayarları       17         7.1. Hafıza Ayarları                                                                                            | 6.2. Opine Gristen Giristeri               |             | 6          |        |
| 0.3.2 Ethernet.       7         6.3 Ethernet.       7         6.4 USB       7         7. Cihaz Ayarları       8         7. Cihaz Ayarları       8         7. 1. Dül.       8         7. 2. Ölçüm - Ana Parametreler.       8         7. 2. 1. Bağlantı Türü       9         7.2.2. Nominal Gerilim.       10         7.2.3. Nominal Akım       10         7.2.4. Fliker       10         7.2.5. Ortalama       10         7.3. Haberleşme Ayarları.       10         7.3.1. Ethernet.       11         7.3.2. Web Sunucu       11         7.3.3. Nodubus TCP       12         7.3.4. FTP Sunucu       12         7.3.5. TCP Dönüştürücü       12         7.4. Analizör       12         7.5. NTP Sunucu / Saat Dilimi       13         7.6. E-mail       13         7.7. Transient       13         7.8. Olaylar.       15         7.8. J. SAG Gerilimi       15         7.8. J. SAG Gerilimi       15         7.8. J. Sak Gerilimi       15         7.8. J. Suell Gerilimi Değişimleri (HIZLI V)       16         7.10. Veri Depolama       17         7.11. Hafıza Ayarla                                                                             | 6.2.1. Gerinin Olyne Girşien               |             | . 0        |        |
| 0.5 Erhernet.       7         6.4 USB       7         7.1 Dil.       8         7.1 Dil.       8         7.2 Ölçüm - Ana Parametreler.       8         7.2 İ. Bağlantı Türü       9         7.2.1 Bağlantı Türü       9         7.2.2. Nominal Akım       10         7.2.3. Nominal Akım       10         7.2.4. Fliker       10         7.2.5. Ortalama       10         7.3. Haberleşme Ayarları       10         7.3. Haberleşme Ayarları       10         7.3. Haberleşme Ayarları       10         7.3. L'Ehernet.       11         7.3.3. Modbus TCP       12         7.3.4. FTP Sunucu       12         7.3.5. TCP Donüştürücü       12         7.4. Analizör       12         7.5. NTP Sunucu / Saat Dilimi       13         7.6. E-mail       13         7.7. Transient       13         7.8. Olaylar       15         7.8.1. SAG Gerilimi       15         7.8.2. Swell Gerilimi Değişimleri (HIZLI V)       16         7.10. Veri Depolama       17         7.11. Hafıza Ayarları       17         8.4. Bar Grafikler       18         8.5. Faz Gösterimi                                                                                     |                                            |             | . 1        |        |
| 0.4 USB       /         7. Cihaz Ayarları       8         7. 1. Dil.       8         7. 2. Olçüm - Ana Parametreler.       8         7. 2. I. Bağlantı Türü       9         7.2.2. Nominal Gerilim.       10         7.2.3. Nominal Akım       10         7.2.4. Fliker       10         7.2.5. Ortalama       10         7.2.6. Enerji       10         7.3.1. Ethernet.       10         7.3.1. Ethernet.       11         7.3.2. Web Sunucu.       11         7.3.3. Modbus TCP       12         7.3.4. FTP Sunucu       12         7.3.5. TCP Dönüştürücü.       12         7.4. Analizör       12         7.5. NTP Sunucu / Saat Dilimi       13         7.6. E-mail.       13         7.7. Transient       13         7.8. SQB Gerilimi       15         7.8.2. Swell Gerilimi       15         7.8.3. Hızlı Gerilim Değişimleri (HIZLI V)       16         7.10. Veri Depolama.       17         7.11. Hafıza Ayarları       17         7.12. Hakkında       17         8.1. Olçümler       17         8.1. Olçümler       17         8.4. Bar Grafikler                                                                                         | 0.3 Ethernet.                              | • • • • • • | . /        |        |
| 7. Cinaz Ayanari       8         7. 1. Dil       8         7. 2. Ölçüm - Ana Parametreler.       8         7. 2. Nominal Gerlim.       9         7. 2. Nominal Gerlim.       10         7. 2. 3. Nominal Akım       10         7. 2. 4. Filker       10         7. 2. 5. Ortalama       10         7. 2. 6. Enerji       10         7. 3. Haberleşme Ayarları       10         7. 3. Haberleşme Ayarları       10         7. 3. Haberleşme Ayarları       11         7. 3. 2. Web Sunucu       11         7. 3. J. TE Hernet       11         7. 3. J. TP Sunucu       12         7. 3. 5. TCP Dönüştürücü       12         7. 4. Analizör       12         7. 5. TTP Sunucu / Saat Dilimi.       13         7. 6. E-mail       13         7. 7. Transient       13         7. 8. 1 SAG Gerilimi       15         7. 8. 1 SAG Gerilimi       15         7. 8. 1 SAG Gerilimi       15         7. 8. 1 SAG Gerilimi       15         7. 8. 1 SAG Gerilimi       15         7. 8. 1 SAG Gerilimi       15         7. 8. 1 SAG Gerilimi       17         7. 11. Hafıza Ayarları       17                                                                   | 6.4 USB                                    |             | . /        |        |
| 1.1. Dil.       8         7.2. Ölçüm - Ana Parametreler.       8         7.2.1. Bağlantı Türü       9         7.2.2. Nominal Gerilim       10         7.2.3. Nominal Akım       10         7.2.4. Fliker       10         7.2.5. Ortalama       10         7.2.6. Enerji       10         7.2.5. Ortalama       10         7.2.6. Enerji       10         7.3.1. Ethernet.       10         7.3.1. Ethernet.       11         7.3.2. Web Sunucu       11         7.3.3. Modbus TCP       12         7.3.4. FTP Sunucu       12         7.3.5. TCP Dönüştürücü       12         7.5. NTP Sunucu / Saat Dilimi.       13         7.6. E-mail       13         7.7. Transient       13         7.8. Olaylar.       15         7.8.3. Hızlı Gerilimi       15         7.8.3. Hızlı Gerilimi       15         7.8.3. Hızlı Gerilimi       15         7.8.3. Hızlı Gerilimi       17         7.1. Hafıza Ayarları       17         8.4. Bar Grafikler       18         8.5. Faz Gösterimi       18         8.6. Olaylar       18         8.6.1. Olay Listesi.       19 </td <td>7. Cinaz Ayarlari</td> <td></td> <td>. 8</td> <td></td>                       | 7. Cinaz Ayarlari                          |             | . 8        |        |
| 7.2. Olçum - Ana Parametreler.       8         7.2.1. Böğlantı Türü.       9         7.2.2. Nominal Gerilim.       10         7.2.3. Nominal Akım       10         7.2.4. Filker       10         7.2.5. Ortalama       10         7.2.6. Enerji       10         7.3. Haberleşme Ayarları       10         7.3. Haberleşme Ayarları       10         7.3. Haberleşme Ayarları       10         7.3. Haberleşme Ayarları       10         7.3. Haberleşme Ayarları       11         7.3. Haberleşme Ayarları       11         7.3.2. Web Sunucu       11         7.3.3. Modbus TCP       12         7.3.4. FTP Sunucu       12         7.3.5. TCP Dönüştürücü       12         7.4. Analizör       12         7.5. NTP Sunucu / Saat Dilimi.       13         7.6. E-mail       13         7.7. Transient       13         7.8. Olaylar       15         7.8.3. Hzlı Gerilimi Değişimleri (HIZLI V)       16         7.10. Veri Depolama       17         7.11. Hafıza Ayarları       17         8.4. Bar Grafikler       18         8.5. Faz Gösterimi       18         8.6.1 Olay Listesi       19<                                                   | 7.1. Dil                                   |             | . 8        |        |
| 7.2.1. Bağlantı Türü       9         7.2.2. Nominal Gerilim       10         7.2.3. Nominal Akım       10         7.2.4. Fliker       10         7.2.5. Ortalama       10         7.2.6. Enerji       10         7.3. Haberleşme Ayarları       10         7.3. Haberleşme Ayarları       10         7.3. Ethernet       11         7.3.2. Web Sunucu       11         7.3.3. Modbus TCP       12         7.3.4. FTP Sunucu       12         7.3.5. TCP Dönüştürücü       12         7.4. Analizör       12         7.5. NTP Sunucu / Saat Dilimi.       13         7.6. E-mail.       13         7.7. Transient       13         7.8. Olaylar       15         7.8.1. SAG Gerilimi       15         7.8.2. Swell Gerilimi Değişimleri (HIZLI V)       16         7.10. Veri Depolama.       17         7.12. Hakkında       17         8.4. Bar Grafikler       18         8.5. Faz Gösterimi       18         8.6. Olaylar       18         8.6. Olaylar       19         8.6.3. Transient Listesi       19         8.6.4. Bar Grafikler       18         8.6.3. Transien                                                                             | 7.2. Olçûm - Ana Parametreler              |             | . 8        |        |
| 7.2.2. Nominal Gerilim       10         7.2.3. Nominal Akım       10         7.2.4. Fliker       10         7.2.5. Ortalama       10         7.2.6. Enerji       10         7.3. Lethernet       10         7.3.1. Ethernet       10         7.3.2. Web Sunucu       11         7.3.3. Modbus TCP       12         7.3.4. FTP Sunucu       12         7.3.5. TCP Dönüştürücü       12         7.4. Analizör       12         7.5. NTP Sunucu       13         7.6. E-mail       13         7.6. E-mail       13         7.7. Transient       13         7.8.1 SAG Gerilimi       15         7.8.2. Swell Gerilimi       15         7.8.3. Hızlı Gerilim Değişimleri (HIZLI V)       16         7.10. Veri Depolama.       17         7.11. Hafıza Ayarları       17         7.12. Hakkında       17         8. Çalışıma       17         8. Claylar       18         8. A. Bar Grafikler       18         8. A. Bar Grafikler       18         8. A. Bar Grafikler       18         8. A. Bar Grafikler       19         8. 6. Olaylar       19                                                                                                    | 7.2.1. Bağlantı Türü                       |             | . 9        |        |
| 7.2.3. Nominal Akım       10         7.2.4. Filker       10         7.2.5. Ortalama       10         7.2.6. Enerji       10         7.3. Haberleşme Ayarları       10         7.3. Haberleşme Ayarları       10         7.3. Haberleşme Ayarları       11         7.3. Haberleşme Ayarları       11         7.3. Web Sunucu       11         7.3.3. Modbus TCP       12         7.3.4. FTP Sunucu       12         7.3.5. TCP Dönüştürücü       12         7.4. Analizör       12         7.5. NTP Sunucu / Saat Dilimi.       13         7.6. E-mail       13         7.7. Transient       13         7.8. Olaylar       15         7.8.1. SAG Gerilimi       15         7.8.2. Swell Gerilimi       15         7.8.3. Hızlı Gerilim Değişimleri (HIZLI V)       16         7.10. Veri Depolama       17         7.11. Hafıza Ayarları       17         7.12. Hakkında       17         8. Çalışma       17         8. J. Olçumler       18         8. Olaylar       18         8. Olaylar       18         8. Olaylar       18         8. Olaylar       18                                                                                            | 7.2.2. Nominal Gerilim                     |             | . 1(       | )      |
| 7.2.4. Fliker       10         7.2.5. Ortalama       10         7.2.6. Enerji       10         7.3. Haberleşme Ayarları       10         7.3.1. Ethernet.       11         7.3.2. Web Sunucu       11         7.3.3. Modbus TCP       12         7.3.4. FTP Sunucu       12         7.3.5. TCP Dönüştürücü       12         7.4. Analizör       12         7.5. NTP Sunucu / Saat Dilimi       13         7.6. E-mail       13         7.6. E-mail       13         7.7. Transient       13         7.8.1. SAG Gerilimi       15         7.8.2. Swell Gerilimi       15         7.8.3. Hızlı Gerilim Değişimleri (HIZLI V)       16         7.10. Veri Depolama       17         7.11. Hafıza Ayarları       17         7.12. Hakkında       17         8.1. Olçümler       17         8.1. 1. Fliker       17         8.2. Harmonik       17         8.4. Bar Grafikler       18         8.5. Faz Gösterimi       18         8.6.1. Olaylar       19         8.6.2. Hızlı Gerilim Değişimleri (HIZLI V)       19         8.6.3. Transient Listesi       19         8.6.4.                                                                              | 7.2.3. Nominal Akım                        |             | . 1(       | )      |
| 7.2.5. Ortalama       10         7.2.6. Enerji       10         7.3. Haberleşme Ayarları       10         7.3.1. Ethernet       11         7.3.2. Web Sunucu       11         7.3.3. Modbus TCP       12         7.3.4. FTP Sunucu       12         7.3.5. TCP Dönüştürücü       12         7.4. Analizör       12         7.5. NTP Sunucu / Saat Dilimi       13         7.6. E-mail       13         7.7. Transient       13         7.8. Olaylar       15         7.8.2. Swell Gerilimi       15         7.8.3. Hızlı Gerilimi Değişimleri (HIZLI V)       16         7.10. Veri Depolama       17         7.11. Hafıza Ayarları       17         8.1 Ölçümler       17         8.1 Ölçümler       17         8.1 Olçümler       17         8.2. Harmonik       17         8.3. Vektörler       18         8.4. Bar Grafikler       18         8.6.1. Olay Listesi       19         8.6.2. Hızlı Gerilim Değişimleri (HIZLI V)       19         8.6.3. Transient Listesi       19         8.6.4. Besleme Kesintilleri.       20         9. Web Arayüzü       20                                                                                      | 7.2.4. Fliker                              |             | . 1(       | )      |
| 7.2.6. Enerji.       10         7.3. Haberleşme Ayarları.       10         7.3.1. Ethernet.       11         7.3.2. Web Sunucu.       11         7.3.3. Modbus TCP       12         7.3.4. FTP Sunucu       12         7.3.5. TCP Dönüştürücü.       12         7.4. Analizör       12         7.5. NTP Sunucu / Saat Dilimi.       13         7.6. E-mail       13         7.7. Transient       13         7.8. Olaylar       15         7.8.1. SAG Gerilimi       15         7.8.2. Swell Gerilimi       15         7.8.3. Hızlı Gerilim Değişimleri (HIZLI V)       16         7.10. Veri Depolama       17         7.11. Hafıza Ayarları       17         8.2. Sigisma       17         8.1. Ölçümler       17         8.1. Ölçümler       17         8.1. Fiker       17         8.2. Faz Gösterimi       18         8.4. Bar Grafikler       18         8.6.1. Olay Listesi.       19         8.6.2. Hızlı Gerilim Değişimleri (HIZLI V)       19         8.6.3. Transient Listesi       19         8.6.4. Besleme Kesintilleri.       20         9. Web Arayüzü       20 <t< td=""><td>7.2.5. Ortalama</td><td></td><td>. 1(</td><td>)</td></t<> | 7.2.5. Ortalama                            |             | . 1(       | )      |
| 7.3. Haberleşme Ayarları.       10         7.3.1. Ethernet.       11         7.3.2. Web Sunucu.       11         7.3.3. Modbus TCP       12         7.3.4. FTP Sunucu       12         7.3.5. TCP Dönüştürücü.       12         7.4. Analizör       12         7.5. NTP Sunucu / Saat Dilimi.       13         7.6. E-mail       13         7.7. Transient       13         7.8. Olaylar       15         7.8.1. SAG Gerilimi       15         7.8.2. Swell Gerilimi Değişimleri (HIZLI V)       16         7.10. Veri Depolama       17         7.11. Hafıza Ayarları       17         8. Çalışma       17         8. Calışma       17         8. Calışma       17         8. 5. Faz Gösterimi       18         8. 6. 1. Olay Listesi       19         8. 6.1. Olay Listesi       19         8. 6.2. Hızlı Gerilimi Değişimleri (HIZLI V)       19         8. 6.3. Transient Listesi       19         8. 6.4. Besleme Kesintileri       20         9. Web Arayüzü       20         10. Vazılım Güncelleme       20         10. Yazılım Güncelleme       20                                                                                             | 7.2.6. Enerji                              |             | . 10       | )      |
| 7.3.1. Ethernet.       11         7.3.2. Web Sunucu.       11         7.3.3. Modbus TCP       12         7.3.4. FTP Sunucu.       12         7.3.5. TCP Dönüştürücü.       12         7.4. Analizör       12         7.5. NTP Sunucu / Saat Dilimi.       13         7.6. E-mail.       13         7.7. Transient       13         7.8. Olaylar       15         7.8.1. SAG Gerilimi       15         7.8.2. Swell Gerilimi       15         7.8.3. Hızlı Gerilim Değişimleri (HIZLI V)       16         7.10. Veri Depolama       17         7.11. Hafıza Ayarları       17         7.12. Hakkında       17         8. Çalışma       17         8. Çalışma       17         8.1. Fliker       17         8.1. Fliker       17         8.2. Harmonik       17         8.4. Bar Grafikler       18         8.5. Faz Gösterimi       18         8.6. Olaylar       19         8.6.1. Olay Listesi       19         8.6.2. Hızlı Gerilim Değişimleri (HIZLI V)       19         8.6.3. Transient Listesi       19         8.6.4. Besleme Kesintileri       20         9. Web A                                                                             | 7.3. Haberlésme Avarları                   |             | . 10       | )      |
| 7.3.2. Web Sunucu       11         7.3.3. Modbus TCP       12         7.3.4. FTP Sunucu       12         7.3.5. TCP Dönüştürücü       12         7.4. Analizör       12         7.5. NTP Sunucu / Saat Dilimi       13         7.6. E-mail       13         7.7. Transient       13         7.8.0 Olaylar       15         7.8.1. SAG Gerilimi       15         7.8.2. Swell Gerilimi       15         7.8.3. Hızlı Gerilimi Değişimleri (HIZLI V)       16         7.10. Veri Depolama       17         7.11. Hafıza Ayarları       17         7.12. Hakkında       17         8. Çalışma       17         8. 1. Ölçümler       17         8.1. Filker       17         8.2. Harmonik       17         8.3. Vektörler       18         8.4. Bar Grafikler       18         8.5. Faz Gösterimi       18         8.6. Olaylar       19         8.6.1. Olay Listesi       19         8.6.2. Hızlı Gerilim Değişimleri (HIZLI V)       19         8.6.3. Transient Listesi       19         8.6.4. Besleme Kesintileri       20         9. Web Arayüzü       20         10. Ya                                                                             | 7.3.1. Ethernet                            |             | . 11       | Ĺ      |
| 7.3.3. Modbus TCP       12         7.3.4. FTP Sunucu       12         7.3.5. TCP Dönüştürücü       12         7.4. Analizör       12         7.5. NTP Sunucu / Saat Dilimi       13         7.6. E-mail       13         7.7. Transient       13         7.8. Olaylar       15         7.8.1. SAG Gerilimi       15         7.8.2. Swell Gerilimi       15         7.8.3. Hızlı Gerilim Değişimleri (HIZLI V)       16         7.10. Veri Depolama       17         7.11. Hafıza Ayarları       17         7.12. Hakkında       17         8. Çalışma       17         8.1. Ölçümler       17         8.1. Ölçümler       17         8.2. Harmonik       17         8.3. Vektörler       18         8.4. Bar Grafikler       18         8.5. Faz Gösterimi       18         8.6.0 laylar       19         8.6.1. Olay Listesi       19         8.6.4. Besleme Kesintileri       20         9. Web Arayüzü       20         10. Yazılım Güncelleme       20         10. Yazılım Güncelleme       20                                                                                                    | 7.3.2 Web Sunucu                           |             | . 11       | ĺ      |
| 7.3.4. FTP Sunucu       12         7.3.5. TCP Dönüştürücü       12         7.4. Analizör       12         7.5. NTP Sunucu / Saat Dilimi       13         7.6. E-mail       13         7.7. Transient       13         7.8. Olaylar       15         7.8.1. SAG Gerilimi       15         7.8.2. Swell Gerilimi Değişimleri (HIZLI V)       16         7.10. Veri Depolama       17         7.11. Hafıza Ayarları       17         7.12. Hakkında       17         8. Çalışma       17         8. Calışma       17         8. Vektörler       18         8.4. Bar Grafikler       18         8.5. Faz Gösterimi       18         8.6. Olaylar       19         8.6.1. Olay Listesi       19         8.6.2. Hızlı Gerilim Değişimleri (HIZLI V)       19         8.6.3. Transient Listesi       19         8.6.4. Besleme Kesintileri       20         9. Web Arayüzü       20         10. Yazılım Güncelleme       20         11. Teknik Özellikler       20                                                                                                    | 7.3.3 Modbus TCP                           |             | 12         | >      |
| 7.3.5. TCP Dönüştürücü       12         7.4. Analizör       12         7.5. NTP Sunucu / Saat Dilimi       13         7.6. E-mail       13         7.7. Transient       13         7.8.0 Qaylar       15         7.8.1. SAG Gerilimi       15         7.8.2. Swell Gerilimi       15         7.8.3. Hızlı Gerilim Değişimleri (HIZLI V)       16         7.10. Veri Depolama       17         7.11. Hafıza Ayarları       17         7.12. Hakkında       17         8. Çalışma       17         8. Qaylar       17         8. Qaylar       17         8. Vektörler       17         8.4. Bar Grafikler       18         8.5. Faz Gösterimi       18         8.6. Olaylar Listesi       19         8.6.1. Olay Listesi       19         8.6.2. Hızlı Gerilim Değişimleri (HIZLI V)       19         8.6.3. Transient Listesi       19         8.6.4. Besleme Kesintileri       20         9. Web Arayüzü       20         10. Yazılım Güncelleme       20                                                                                                    | 7.3.4 FTP Sunucu                           |             | 12         | 5      |
| 7.4. Analizör       12         7.5. NTP Sunucu / Saat Dilimi       13         7.6. E-mail       13         7.7. Transient       13         7.8. Olaylar       15         7.8.1. SAG Gerilimi       15         7.8.2. Swell Gerilimi       15         7.8.3. Hızlı Gerilim Değişimleri (HIZLI V)       16         7.10. Veri Depolama       17         7.11. Hafıza Ayarları       17         7.12. Hakkında       17         8. Olçümler.       17         8.1. İFiker       17         8.2. Harmonik       17         8.4. Bar Grafikler       18         8.5. Faz Gösterimi       18         8.6.1. Olay Listesi.       19         8.6.2. Hızlı Gerilim Değişimleri (HIZLI V)       19         8.6.3. Transient Listesi       19         8.6.4. Besleme Kesintileri.       20         9. Web Arayüzü       20         10. Yazılım Güncelleme       20         11. Teknik Özellikler       20         11. Teknik Özellikler       20                                                                                                    | 7.3.5 TCP Dönüstürücü                      |             | 12         | 5      |
| 7.5. NTP Sunucu / Saat Dilimi.       13         7.6. E-mail       13         7.7. Transient       13         7.8. Olaylar       15         7.8. Olaylar       15         7.8. Olaylar       15         7.8. Swell Gerilimi       15         7.8. Swell Gerilimi       15         7.8. Swell Gerilimi       15         7.8. Swell Gerilimi Değişimleri (HIZLI V)       16         7.10. Veri Depolama.       17         7.11. Hafıza Ayarları       17         7.12. Hakkında       17         8. Çalışma       17         8. Calışma       17         8. Calışma       17         8. 1. Fliker       17         8. 2. Harmonik       17         8. 4. Bar Grafikler       18         8. 6. Olaylar       18         8. 6. 1. Olay Listesi       19         8. 6. 2. Hızlı Gerilim Değişimleri (HIZLI V)       19         8. 6. 4. Besleme Kesintileri       20         9. Web Arayüzü       20         10. Yazılım Güncelleme       20         11. Teknik Özellikler       20                                                                                                    | 7.4 Analizăr                               |             | 12         | 5      |
| 7.6. E-mail.       13         7.7. Transient       13         7.8. Olaylar       15         7.8. Olaylar       15         7.8.1. SAG Gerilimi       15         7.8.2. Swell Gerilimi       15         7.8.3. Hızlı Gerilim Değişimleri (HIZLI V)       16         7.10. Veri Depolama       17         7.11. Hafiza Ayarları       17         7.12. Hakkında       17         8. Çalışma       17         8. Çalışma       17         8.1. Ölçümler       17         8.1. Fliker       17         8.2. Harmonik       17         8.3. Vektörler       18         8.4. Bar Grafikler       18         8.5. Faz Gösterimi       18         8.6. Olaylar       19         8.6.1. Olay Listesi       19         8.6.2. Hızlı Gerilim Değişimleri (HIZLI V)       19         8.6.3. Transient Listesi       19         8.6.4. Besleme Kesintileri       20         9. Web Arayüzü       20         10. Yazılım Güncelleme       20         11. Teknik Özellikler       20                                                                                                    | 7.5 NTP Sunucu / Saat Dilimi               |             | 12         | R      |
| 7.0. L-Intali       13         7.7. Transient       13         7.8. Olaylar       15         7.8.1. SAG Gerilimi       15         7.8.2. Swell Gerilimi Değişimleri (HIZLI V)       16         7.10. Veri Depolama       17         7.11. Hafıza Ayarları       17         7.12. Hakkında       17         8. Çalışma       17         8. Çalışma       17         8. Calışma       17         8. Vektörler       17         8. 4. Bar Grafikler       18         8. 5. Faz Gösterimi       18         8.6.1. Olay Listesi       19         8.6.2. Hızlı Gerilim Değişimleri (HIZLI V)       19         8.6.3. Transient Listesi       19         8.6.4. Besleme Kesintileri.       20         9. Web Arayüzü       20         10. Yazılım Güncelleme       20         11. Teknik Özellikler       21         11. Teknik Özellikler       21                                                                                                    | 7.6 E mail                                 |             | 10         | י<br>ג |
| 7.7. Halisleft       15         7.8. Olaylar       15         7.8.1. SAG Gerilimi       15         7.8.2. Swell Gerilimi       15         7.8.3. Hızlı Gerilim Değişimleri (HIZLI V)       16         7.10. Veri Depolama       17         7.11. Hafıza Ayarları       17         7.12. Hakkında       17         8. Çalışma       17         8. Çalışma       17         8. 1. Ölçümler       17         8. 1. Fliker       17         8. 2. Harmonik       17         8. 4. Bar Grafikler       18         8.4. Bar Grafikler       18         8.5. Faz Gösterimi       18         8.6.1. Olay Listesi       19         8.6.2. Hızlı Gerilim Değişimleri (HIZLI V)       19         8.6.3. Transient Listesi       19         8.6.4. Besleme Kesintileri.       20         9. Web Arayüzü       20         10. Yazılım Güncelleme       20         11. Teknik Özellikler       21                                                                                                    | 7.0. E-IIIdii<br>7.7. Tronsiont            |             | . I.<br>11 | 2      |
| 7.8. Olaylal       15         7.8.1. SAG Gerilimi       15         7.8.2. Swell Gerilimi Değişimleri (HIZLI V)       16         7.8.3. Hızlı Gerilim Değişimleri (HIZLI V)       16         7.10. Veri Depolama       17         7.11. Hafiza Ayarları       17         7.12. Hakkında       17         8. Çalışma       17         8. Çalışma       17         8.1. Ölçümler       17         8.1. Ölçümler       17         8.1. Ölçümler       17         8.1. Fliker       17         8.2. Harmonik       17         8.3. Vektörler       18         8.4. Bar Grafikler       18         8.5. Faz Gösterimi       18         8.6. Olaylar       18         8.6. Olaylar       19         8.6.2. Hızlı Gerilim Değişimleri (HIZLI V)       19         8.6.3. Transient Listesi       19         8.6.4. Besleme Kesintileri       20         9. Web Arayüzü       20         10. Yazılım Güncelleme       20         11. Teknik Özellikler       21                                                                                                    | 7.1. Halisleill                            |             | . 10<br>11 | 2      |
| 7.8.1. SAG Gerlinni       15         7.8.2. Swell Gerilimi Değişimleri (HIZLI V)       16         7.8.3. Hızlı Gerilim Değişimleri (HIZLI V)       16         7.10. Veri Depolama.       17         7.11. Hafıza Ayarları       17         7.12. Hakkında       17         8. Çalışma       17         8. Ölçümler.       17         8.1. Ölçümler.       17         8.1. Ölçümler.       17         8.1. Fliker       17         8.2. Harmonik       17         8.3. Vektörler       18         8.4. Bar Grafikler       18         8.5. Faz Gösterimi       18         8.6. Olaylar       18         8.6.1. Olay Listesi       19         8.6.2. Hızlı Gerilim Değişimleri (HIZLI V)       19         8.6.3. Transient Listesi       19         8.6.4. Besleme Kesintileri       20         9. Web Arayüzü       20         9. Web Arayüzü       20         10. Yazılım Güncelleme.       20         11. Teknik Özellikler       21                                                                                                    |                                            |             | . IC       | 2      |
| 7.8.2. Swell Gerlimi       15         7.8.3. Hızlı Gerlim Değişimleri (HIZLI V)       16         7.10. Veri Depolama       17         7.11. Hafıza Ayarları       17         7.12. Hakkında       17         8. Çalışma       17         8. Çalışma       18         8. G. Olaylar       18         8. G. Olaylar       18         8. G. Olaylar       19         8. G. Olaylar       19         8. G. Transient Listesi       19         8. G. Besleme Kesintileri       20         9. Web Arayüzü       20         10. Yazılım Günc                                                                                                    | 7.8.1. SAG Germin                          | • • • • • • | . 10       | 2      |
| 7.8.3. Hizli Gerilim Degişimleri (HIZLİ V)       16         7.10. Veri Depolama.       17         7.11. Hafıza Ayarları       17         7.12. Hakkında       17         8. Çalışma       17         8. Çalışma       17         8. Çalışma       17         8. Çalışma       17         8. Çalışma       17         8. İ Ölçümler       17         8. 1. Ölçümler       17         8. 2. Harmonik       17         8. 3. Vektörler       18         8. 4. Bar Grafikler       18         8. 5. Faz Gösterimi       18         8. 6. Olaylar       18         8. 6. 1. Olay Listesi       19         8. 6. 2. Hızlı Gerilim Değişimleri (HIZLI V)       19         8. 6. 3. Transient Listesi       19         8. 6. 4. Besleme Kesintileri       20         9. Web Arayüzü       20         10. Yazılım Güncelleme       20         11. Teknik Özellikler       21                                                                                                    | 7.8.2. Swell Gerlind                       |             | . 15       | 2      |
| 7.10. Veri Depolama.       17         7.11. Hafiza Ayarları       17         7.12. Hakkında       17         8. Çalışma       17         8. Çalışma       17         8.1 Ölçümler       17         8.1.1. Fliker       17         8.2. Harmonik       17         8.3. Vektörler       18         8.4. Bar Grafikler       18         8.5. Faz Gösterimi       18         8.6. Olaylar       18         8.6.1. Olay Listesi       19         8.6.2. Hızlı Gerilim Değişimleri (HIZLI V)       19         8.6.3. Transient Listesi       19         8.6.4. Besleme Kesintileri       20         9. Web Arayüzü       20         10. Yazılım Güncelleme       20         11. Teknik Özellikler       21                                                                                                    | 7.8.3. Hizli Gerilim Degişimleri (HIZLI V) |             | . 16       | Ś      |
| 7.11. Hafiza Ayarlari       17         7.12. Hakkında       17         8. Çalışma       17         8. Çalışma       17         8.1 Ölçümler       17         8.1.1. Fliker       17         8.2. Harmonik       17         8.3. Vektörler       18         8.4. Bar Grafikler       18         8.5. Faz Gösterimi       18         8.6. Olaylar       18         8.6.1. Olay Listesi       19         8.6.2. Hızlı Gerilim Değişimleri (HIZLI V)       19         8.6.3. Transient Listesi       19         8.6.4. Besleme Kesintileri       20         9. Web Arayüzü       20         10. Yazılım Güncelleme       20         11. Teknik Özellikler       21                                                                                                    | 7.10. Veri Depolama                        |             | . 1/       | (      |
| 7.12. Hakkında       17         8. Çalışma       17         8.1 Ölçümler       17         8.1 Ölçümler       17         8.1.1. Fliker       17         8.2. Harmonik       17         8.3. Vektörler       18         8.4. Bar Grafikler       18         8.5. Faz Gösterimi       18         8.6. Olaylar       18         8.6.1. Olay Listesi       19         8.6.2. Hızlı Gerilim Değişimleri (HIZLI V)       19         8.6.3. Transient Listesi       19         8.6.4. Besleme Kesintileri       20         9. Web Arayüzü       20         10. Yazılım Güncelleme       20         11. Teknik Özellikler       21                                                                                                    | 7.11. Hafiza Ayarlari                      |             | . 11       | (      |
| 8. Çalışma       17         8.1 Ölçümler       17         8.1 İ. Fliker       17         8.1.1. Fliker       17         8.2. Harmonik       17         8.3. Vektörler       18         8.4. Bar Grafikler       18         8.5. Faz Gösterimi       18         8.6. Olaylar       18         8.6.1. Olay Listesi.       19         8.6.2. Hızlı Gerilim Değişimleri (HIZLI V)       19         8.6.3. Transient Listesi       19         8.6.4. Besleme Kesintileri       20         9. Web Arayüzü       20         10. Yazılım Güncelleme       20         11. Teknik Özellikler       21                                                                                                    | 7.12. Hakkinda                             |             | . 11       | (      |
| 8.1 Olçümler.       17         8.1.1. Fliker       17         8.2. Harmonik       17         8.3. Vektörler       18         8.4. Bar Grafikler       18         8.5. Faz Gösterimi       18         8.6. Olaylar       18         8.6.1. Olay Listesi.       19         8.6.2. Hızlı Gerilim Değişimleri (HIZLI V)       19         8.6.3. Transient Listesi       19         8.6.4. Besleme Kesintileri       20         9. Web Arayüzü       20         10. Yazılım Güncelleme       20         11. Teknik Özellikler       21                                                                                                    | 8. Çalışma                                 |             | . 17       | 7      |
| 8.1.1. Fliker       17         8.2. Harmonik       17         8.3. Vektörler       18         8.4. Bar Grafikler       18         8.5. Faz Gösterimi       18         8.6. Olaylar       18         8.6.1. Olay Listesi.       19         8.6.2. Hızlı Gerilim Değişimleri (HIZLI V)       19         8.6.3. Transient Listesi       19         8.6.4. Besleme Kesintileri       20         9. Web Arayüzü       20         10. Yazılım Güncelleme       20         11. Teknik Özellikler       21                                                                                                    | 8.1 Olçümler                               |             | . 17       | 7      |
| 8.2. Harmonik       17         8.3. Vektörler       18         8.4. Bar Grafikler       18         8.5. Faz Gösterimi       18         8.6. Olaylar       18         8.6. 1. Olay Listesi.       19         8.6.2. Hızlı Gerilim Değişimleri (HIZLI V)       19         8.6.3. Transient Listesi       19         8.6.4. Besleme Kesintileri       20         9. Web Arayüzü       20         10. Yazılım Güncelleme       20         11. Teknik Özellikler       21                                                                                                    | 8.1.1. Fliker                              |             | . 17       | 7      |
| 8.3. Vektörler       18         8.4. Bar Grafikler       18         8.5. Faz Gösterimi       18         8.6. Olaylar       18         8.6. Olaylar       19         8.6.1. Olay Listesi       19         8.6.2. Hızlı Gerilim Değişimleri (HIZLI V)       19         8.6.3. Transient Listesi       19         8.6.4. Besleme Kesintileri       20         9. Web Arayüzü       20         10. Yazılım Güncelleme       20         11. Teknik Özellikler       21                                                                                                    | 8.2. Harmonik                              |             | . 17       | 7      |
| 8.4. Bar Grafikler       18         8.5. Faz Gösterimi       18         8.6. Olaylar       18         8.6. Olaylar       19         8.6.1. Olay Listesi       19         8.6.2. Hızlı Gerilim Değişimleri (HIZLI V)       19         8.6.3. Transient Listesi       19         8.6.4. Besleme Kesintileri       20         9. Web Arayüzü       20         10. Yazılım Güncelleme       20         11. Teknik Özellikler       21                                                                                                    | 8.3. Vektörler                             |             | . 18       | 3      |
| 8.5. Faz Gösterimi       18         8.6. Olaylar       18         8.6. Olaylar       19         8.6.1. Olay Listesi       19         8.6.2. Hızlı Gerilim Değişimleri (HIZLI V)       19         8.6.3. Transient Listesi       19         8.6.4. Besleme Kesintileri       20         9. Web Arayüzü       20         10. Yazılım Güncelleme       20         21       Zeknik Özellikler                                                                                                    | 8.4. Bar Grafikler                         |             | . 18       | 3      |
| 8.6. Olaylar       18         8.6.1. Olay Listesi.       19         8.6.2. Hızlı Gerilim Değişimleri (HIZLI V)       19         8.6.3. Transient Listesi       19         8.6.4. Besleme Kesintileri.       20         9. Web Arayüzü       20         10. Yazılım Güncelleme       20         21       Zeknik Özellikler       21                                                                                                    | 8.5. Faz Gösterimi                         |             | . 18       | 3      |
| 8.6.1. Olay Listesi.198.6.2. Hızlı Gerilim Değişimleri (HIZLI V)198.6.3. Transient Listesi198.6.4. Besleme Kesintileri.209. Web Arayüzü2010. Yazılım Güncelleme2021202120                                                                                                    | 8.6. Olavlar                               |             | . 18       | 3      |
| 8.6.2. Hızlı Gerilim Değişimleri (HIZLI V)       19         8.6.3. Transient Listesi       19         8.6.4. Besleme Kesintileri       20         9. Web Arayüzü       20         10. Yazılım Güncelleme       20         11. Teknik Özellikler       21                                                                                                    | 8.6.1. Olav Listesi                        |             | . 19       | 9      |
| 8.6.3. Transient Listesi       19         8.6.4. Besleme Kesintileri       20         9. Web Arayüzü       20         10. Yazılım Güncelleme       20         11. Teknik Özellikler       21                                                                                                    | 8.6.2. Hızlı Gerilim Değisimleri (HIZLI V) |             | . 19       | 9      |
| 8.6.4. Besleme Kesintileri                                                                                                    | 8 6 3 Transient Listesi                    |             | 10         | Ś      |
| 9. Web Arayüzü                                                                                                    | 8 6 4 Besleme Kesintileri                  |             | 20         | ś      |
| 10. Yazılım Güncelleme                                                                                                    | 9 Weh Aravüzü                              |             | 20         | י<br>ז |
| 11 Teknik Özellikler 21                                                                                                    | 10 Yazılım Güncelleme                      |             | 20         | 'n     |
|                                                                                                    | 11. Teknik Özellikler                      |             | 2          | 1      |

## 1. Giriş

EMK-10P taşınabilir Sınıf A kalite analizörü, EN 50160 normuna göre AG ve OG'de şebeke kalitesinin ölçümü için tasarlanmıştır.

Ölçüm teknolojisi, "IEC 61000-4-30: EMC uyumluluk standartları (61000 serisi) -Kısım 4-30: Test ve ölçme teknikleri - güç kalite ölçüm yöntemleri", ölçüm sınıfı "Class A" uyarınca gerçekleştirilmiştir.

EMK-10P taşınabilir Class A kalite analizörü, 2,3 ve 4 iletken ağları ile TN ve TT şebekelerindeki elektriksel parametrelerin ölçülmesi ve izlenmesi için tasarlanmıştır.

EMK-10P kaliteli analizör mimarisi, cihazın IEC 61000-4-30 Sınıf A normuna tamamen uygun olmasını sağlamak için yüksek hesaplama gücü sağlayan hızlı 32 bit RISC mikroişlemciye dayanmaktadır.

EMK-10P, IP sınıfı IP54 olan plastik çantaya yerleştirilmiştir.

## 2. Güvenlik Talimatları

Cihaz, EN 61010-1: Ölçüm, kontrol ve laboratuvar kullanımı için elektrikli ekipmanların güvenlik gereklilikleri standardına uygundur.

- Cihazın kurulumu yalnızca kalifiye ve yetkili personel tarafından yapılmalıdır.
- Cihaz, yüksek nemli ortamlara ve patlayıcı gazlara yakın yerlere kurulmamalıdır.
- Cihaz, kullanıcı talimatında yazılı talimatlara uygun şekilde kullanılmalıdır.
- Akım trafosu ölçme devrelerinin bağlantı terminallerini kesmeden önce, akım trafosu klemenslerinin kısa devre yapıldığından emin olun.
- Kurulum ve bağlantı değişikleri yalnızca şebeke gerilimi yokken yapılmalıdır.
- İzin verilenden daha yüksek şebeke, gerilim ve akım ölçme kullanmayınız.

## 3. Kutu İçeriği

- EMK-10P Class A kalite analizörü
- Kullanma talimati
- Rogowski bobini
- Gerilim kabloları
- USB kablosu
- Test raporu

## 4. Cihaz Tanımı 4.1. Ön Panel

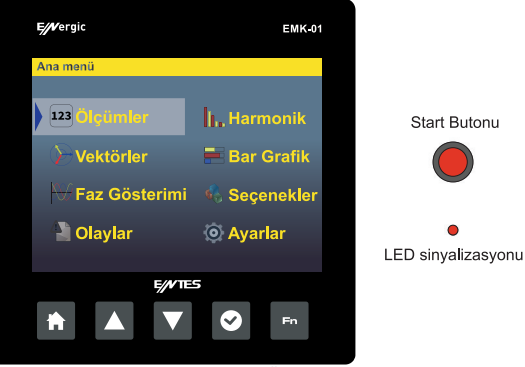

Resim 1. Ön panel

- ħ
  - İptal veya geri dönüş için çıkış tuşu
  - Menüde yukarı çıkma ve parametrelerin değerinde artış tuşu
  - Menüde aşağı inme ve parametrelerin değerinde azaltma tuşu
- Menüye giriş ve parametre seçim tuşu
- Diğer tuşların işlem değişikliği için Fn (zoom) tuşu
- Başlat Düğmesi: Düğmeye basılması EMK-10P'yi başlatır. 5 saniye uzun basınca EMK-10P'yi kapatır.
- Sinyalizasyon LED'i: EMK-10P cihazının çalıştığını gösterir.

## 5. Ölçülen Parametreler

EMK-10P Class A kalite analizörü 2,3 ve 4 iletken ağları ile TN ve TT şebekelerindeki elektriksel parametrelerin ölçülmesi ve izlenmesi için tasarlanmıştır. EMK-10P kalite analizörü mimarisi cihazın IEC 61000-4-30 Class A standardına tam anlamıyla uygunluğunu garantilemek için yüksek hesaplama gücü sağlayan hızlı 32 bit RISC mikroişlemci esasına dayanır.

| Parametre                    | L1 | L2 | L3 | L4 | L1-2 | L2-3 | L3-1 | ΣL1-3 | ΣL1-4 | Maks | Min | ORT | Ölçme<br>Aralığı   | Gösterme<br>Aralığı | Doğruluk  |
|------------------------------|----|----|----|----|------|------|------|-------|-------|------|-----|-----|--------------------|---------------------|-----------|
| Faz gerilimi (Faz-Nötr)      | •  | •  | •  | •  |      |      |      |       |       | •    | •   | •   | 10 600 V           | 0 1 MV              | ± 0,1 %   |
| Hat voltajı (Faz-Faz)        |    |    |    |    | •    | •    | •    |       |       | •    | •   | •   | 18 1000 V          | 0 1 MV              | ± 0,1 %   |
| Frekans                      | •  |    |    |    |      |      |      |       |       | •    | •   | •   | 40 70 Hz           | 40 70 Hz            | ± 10 mHz  |
| Akım                         | •  | •  | •  | •  |      |      |      | •     | •     | •    | •   | •   | Rogowski<br>bobini | 0 1 MA              | ±1 %      |
| cosφ                         | •  | •  | •  | •  |      |      |      |       |       | •    | •   | •   | 0.01 L 0.01 C      | 0.01 L 0.01 C       | ±1%       |
| Güç Faktörü                  | •  | •  | •  | •  |      |      |      |       |       | •    | •   | •   | 0.01 L 0.01 C      | 0.01 L 0.01 C       | ±1%       |
| THD-U LN                     | •  | •  | •  | ٠  |      |      |      |       |       | •    | •   | •   | 0 %99,9            | 0 %99,9             | ±1%       |
| THD-U LL                     |    |    |    |    | •    | •    | •    |       |       | •    | •   | •   | 0 %99,9            | 0 %99,9             | ±1%       |
| THD-I                        | •  | •  | •  | •  |      |      |      |       |       | •    | •   | •   | 0 %99,9            | 0 %99,9             | ±1%       |
| Gerilim harmoniği            | •  | •  | •  | ٠  |      |      |      |       |       | •    | •   | •   | 0 %99,9            | 0 %99,9             | Sinif 1   |
| Araharmonik grubu U          | •  | •  | •  | ٠  |      |      |      |       |       |      |     |     | 0 %99,9            | 0 %99,9             | Sinif 1   |
| Harmonik grubu U             | •  | •  | •  | ٠  |      |      |      |       |       |      |     |     | 0 %99,9            | 0 %99,9             | Sinif 1   |
| Aktif güç harmoniği          | •  | •  | •  | •  |      |      |      |       |       |      |     |     | 0 %99,9            | 0 %99,9             | Sinif 1   |
| Reaktif güç harmoniği        | •  | •  | •  | ٠  |      |      |      |       |       |      |     |     | 0 %99,9            | 0 %99,9             | Sinif 1   |
| Akım harmoniği               | •  | •  | •  | •  |      |      |      |       |       | •    | •   | •   | 0 %99,9            | 0 %99,9             | Sinif 1   |
| Araharmonik grubu I          | •  | •  | •  | •  |      |      |      |       |       |      |     |     | 0 %99,9            | 0 %99,9             | Sinif 1   |
| Harmonik grubu l             | •  | •  | •  | •  |      |      |      |       |       |      |     |     | 0 %99,9            | 0 %99,9             | Sinif 1   |
| Kısa süreli fliker           | •  | •  | •  | •  |      |      |      |       |       | •    | •   | •   | 020.0 Pst          | 020.0 Pst           | Sınıf A   |
| Uzun süreli fliker           | •  | •  | •  | •  |      |      |      |       |       | •    | •   | •   | 020.0 Plt          | 020.0 Plt           | Sinif A   |
| Alçak gerilim                | •  | •  | •  | •  | •    | •    | •    |       |       | •    | •   | •   | 0 %100             | 0 %100              | ± 0,2 %   |
| Yüksek gerilim               | •  | •  | •  | •  | •    | •    | •    |       |       | •    | •   | •   | 0 %100             | 0 %100              | ± 0,2 %   |
| Dengesizlik U                |    |    |    |    |      |      |      |       |       | •    | •   | •   | 0 %100             | 0 %100              | ± 0,15 %  |
| Nötr Hayırkta yer değişimi   |    |    |    |    |      |      |      |       |       | •    | •   | •   | 10 600 V           | 0 1 MV              | ± 0,2 %   |
| K faktörü                    | •  | •  | •  | ٠  |      |      |      |       |       |      |     |     |                    |                     |           |
| Dengesizlik I                |    |    |    |    |      |      |      |       |       | •    | •   | •   |                    |                     | ± 0,5 %   |
| Transient                    | •  | •  | •  | ٠  |      |      |      |       |       |      |     |     |                    |                     | 25 µs     |
| Olaylar                      | •  | •  | •  | ٠  |      |      |      |       |       |      |     |     |                    |                     | 10 ms     |
| Dalgalanma kontrol sinyali   | •  | •  | •  | ٠  | •    | •    | •    |       |       | •    | •   | •   |                    |                     |           |
| Aktif güç                    | •  | •  | •  | ٠  |      |      |      | •     | •     | •    | •   | •   | 0 10,8 kW          | 0 999 GW            | ±2%       |
| Reaktif güç                  | •  | •  | •  | •  |      |      |      | •     | •     | •    | •   | •   | 0 10,8 kvar        | 0 999 Gvar          | ±2%       |
| Görünür güç                  | •  | •  | •  | •  |      |      |      | •     | •     | •    | •   | •   | 0 10,8 kVA         | 0 999 GVA           | ± 2 %     |
| Bozunum güç                  | •  | •  | •  | •  |      |      |      | •     | •     | •    | •   | •   |                    |                     | ± 2 %     |
| Aktif enerji +/-             | •  | •  | •  |    |      |      |      | •     |       |      |     |     | 0 999 GWh          | 0 999 GWh           | Sinif 0.2 |
| Indüktif reaktif enerji +/-  | •  | •  | •  |    |      |      |      | •     |       |      |     |     | 0 999 Gvarh        | 0 999 Gvarh         | Sinif 0.2 |
| Kapasitif reaktif enerji +/- | •  | •  | •  |    |      |      |      | •     |       |      |     |     | 0 999 Gvarh        | 0 999 Gvarh         | Sinif 0.2 |

Tablo 1. Ölçülen ve gösterilen parametreler

## 6. Bağlantı

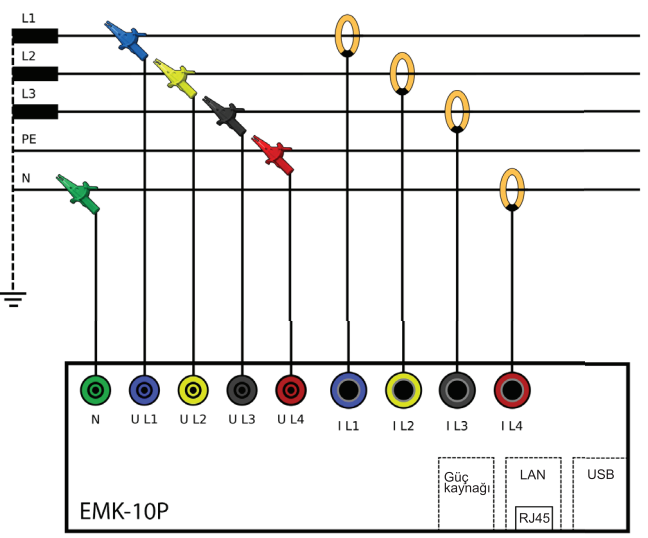

Resim 4. TN-C ağında cihaz bağlantısı

#### 6.1 Besleme gerilimi

EMK-10P, cihazı besleme gerilimi olmadan en az 10 saat çalıştırabilen dahili bataryaya sahiptir. Daha uzun süreli ölçümler için, 85-265 VAC / DC yardımcı besleme voltajının kullanılması gereklidir.

### 6.2. Ölçme Girişi

EMK-10P, CATII 600 V kategorisine göre ölçüme uygun giriş empedanslı 4 MΩ nötr kablo bağlantısı için 4 gerilim ölçüm girişine sahiptir. 100 mV / 1kA / 50 Hz tipi esnek Rogowski bobinleri için inşa edilmiş başka 4 akım girişi vardır. Bir cihazla birlikte 5 voltaj kablosu seti ve 4 esnek akım Rogowski bobini teslim edilir.

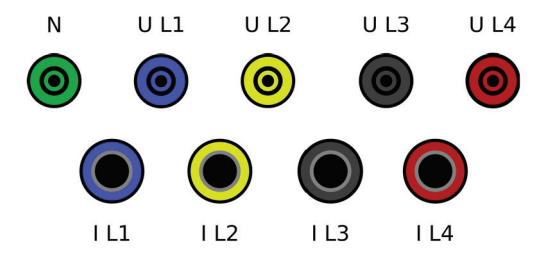

## 6.2.1. Gerilim Ölçme Girişleri

Cihaz, CATIII 600 V kategorisine göre ölçüme uygun 4 MΩ empedanslı dört ölçüm girişine sahiptir.

## Uyarı

Gerilim ölçme girişleri gerilim ölçme trafoları üzerinden bağlanmışsa, ölçme trafosu gücünün yeterli seviyede olması gerekir. Gerilim ölçme girişlerinin tüketimi 5mW'tır. Ölçme trafosu üreticilerinin tavsiyesine göre, en doğru sonuç için maksimum gücün %70'i üzerinde yüklü gerilim ölçme trafosu olmalıdır.

## 6.2.2 Akım Ölçme Girişleri

EMK-10P'nin akım ölçüm girişleri 100 mV / 1 kA / 50 Hz tipi esnek Rogowski bobinleri için yapılmıştır.

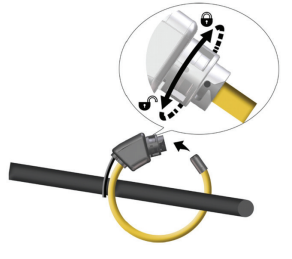

EMK-10P'nin içinde, akım girişinin ölçüm aralığını ayarlamak için dijital entegratör bulunmaktadır. Doğru akım ölçümü için ölçüm aralığı, Kurulum menüsünde doğrudan EMK-10P'de veya Güç İzleme Yazılımı (GİY) aracılığıyla tanımlanmalıdır.

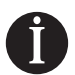

Uyarı

EMK-10P, DC akım ölçümü için tasarlanmamıştır.

## 6.3 Ethernet

Cihaz RJ45 konektörlü Ethernet arayüzü 10/100Mbit/sn ile donatılmıştır. Bağlantı için CAT5 kategorisi kablo kullanılmalıdır. Ethernet konfigürasyonu ağ yöneticisi tarafından tanımlanır ve EMK-10P üzerinde buna uygun şekilde ayarlanmalıdır. (Bkz. Bölüm 7.3.1).

#### Önemli

Ağ konfigürasyonu bilinmiyorsa, Ethernet kablosu aygıta bağlanmamalıdır.

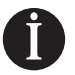

#### Uyarı

EMK-10P, DHCP'yi desteklemez. Cihazın IP adresi manuel olarak girilmelidir.

### 6.4 USB

EMK-10P'in bilgisayara doğrudan bağlanması için cihazda B tipinde USB arayüz bulunur. EMK-10P'in USB kablosu ile bilgisayara bağlanmasından sonra, yazılımından doğru haberleşme arayüzünün seçilmesi gerekir.

|                     | Haberleşme arayüzü       |    |   |
|---------------------|--------------------------|----|---|
| Arayüz: USB kablosu | M 👻 Haberleşme protokolü | TP | Ý |
|                     |                          |    |   |
|                     |                          |    |   |
|                     |                          |    |   |
|                     |                          |    |   |

## 7. Cihaz Ayarları

EMK-10P cihazının temel parametrelerinin çoğu cihaz ekranından ayarlanabilir. Cihaz ekranında tüm ayarlar mevcuttur ve diğer birkaç ayar yazılım üzerinden ayarlanır. Bu bölümde cihaz ayarları, yazılım üzerinden uygun ayarlarla tamamlanır.

|                 | MNKMNK 00 |
|-----------------|-----------|
| ► Dil           | Türkçe    |
| Ölçüm           |           |
| Analizör        |           |
| Haberleşme      |           |
| Olay ayarı      |           |
| Transient ayarı |           |
| Bilgi           |           |
|                 |           |
|                 |           |
|                 |           |
|                 |           |
|                 |           |

Cihaz ayarlarının alt menülerine ulaşmak ve yapılandırma yapmak için ana ekrandan Ayarlar sekmesine gidilir. Cihazın bazı ayarları sadece PC ve yazılım üzerinden yapılabilir.

#### 7.1. Dil

EMK-10P cihazının varsayılan cihaz dili İngilizce'dir. Dil listesinden uygun dili seçin ve onaylayın. Cihaz menüsü hemen seçilen dile göre değişecektir.

## 7.2. Ölçüm - Ana Parametreler

Ölçüm ayarlarında ölçme devresinin bağlantı şeklinin, ölçme trafolarının ve parametre hesaplama kategorilerinin ayarları yapılır.

| Ölçüm                  | 00.30<br>01.01.2000 |
|------------------------|---------------------|
| ► Bağlantı Tipi        | 4UN_4I              |
|                        |                     |
| Nominal gerilim        |                     |
| Nominal akim           |                     |
| Frekans dalga kontrolü |                     |
| Gerilim trafosu        |                     |
| Akım trafosu           |                     |
| Fliker                 | 230V - 50 Hz        |
| Maks/Min Sil           |                     |
| Ortalama               | Statik pencere      |
| Ortalama periyodu      | 5s                  |

| Parametre           | Tanımı                                                          | Fabrika ayarı | Ayar aralığı        |
|---------------------|-----------------------------------------------------------------|---------------|---------------------|
| Bağlantı Tipi       | Şebeke tipini ve ölçme devre bağlantısını tanımlar.             | 4UN_4I        | Bölüm 8.2.1         |
| Frekans             | Nominal işletme frekansını tanımlar                             | 50 Hz         | 45 75 Hz            |
| Nominal gerilim     | Şebeke Nominal faz gerilimi                                     | 230 V         | 1 V 750 kV          |
| Nominal akım        | Şebeke Nominal faz akımı                                        | 5 A           | 1 A 750 kA          |
| Dalgalanma kontrolü | Yazılım ile ayarlanabilir                                       | 50 Hz         | 50 Hz 3 kHz         |
| Gerilim trafosu     | Ölçme gerilim trafosu primer ve sekonder gerilimi               | 230 V / 230 V | 1 750 kV            |
| Akım Trafosu        | Ölçme akım trafosu primer ve sekonder gerilimi                  | 5 A / 5 A     | 1 750 kA            |
| Fliker              | Fliker hesaplaması için nominal gerilim ve işletme ayarları     | 230 V – 50 Hz | 120/230 V, 50/60 Hz |
| Maks/Min Sil        | Kaydedilmiş tüm maksimum ve minimum ölçülen parametreleri siler | Hayır         | Evet / Hayır        |
| Ortalama            | Ortalama alma yöntemi                                           | Statik        | Statik / Dönen      |
| Ortalama süre       | Ortalama süresi                                                 | 5 s           | 1 3600 s            |

## 7.2.1. Bağlantı Türü

EMK-10P, ölçme gerekliliğine veya şebeke tipine göre çeşitli bağlantılar için tasarlanmıştır. Bağlantı ayarları EMK-10P'in bağlı olduğu şebeke tipini tanımlar. EMK-10P'in ana bağlantı şeması bölüm 6'da gösterilmiştir. Aşağıdaki tablolarda cihaz menüsünde tanımlanabilecek tüm olası bağlantı şekilleri gösterilmektedir.

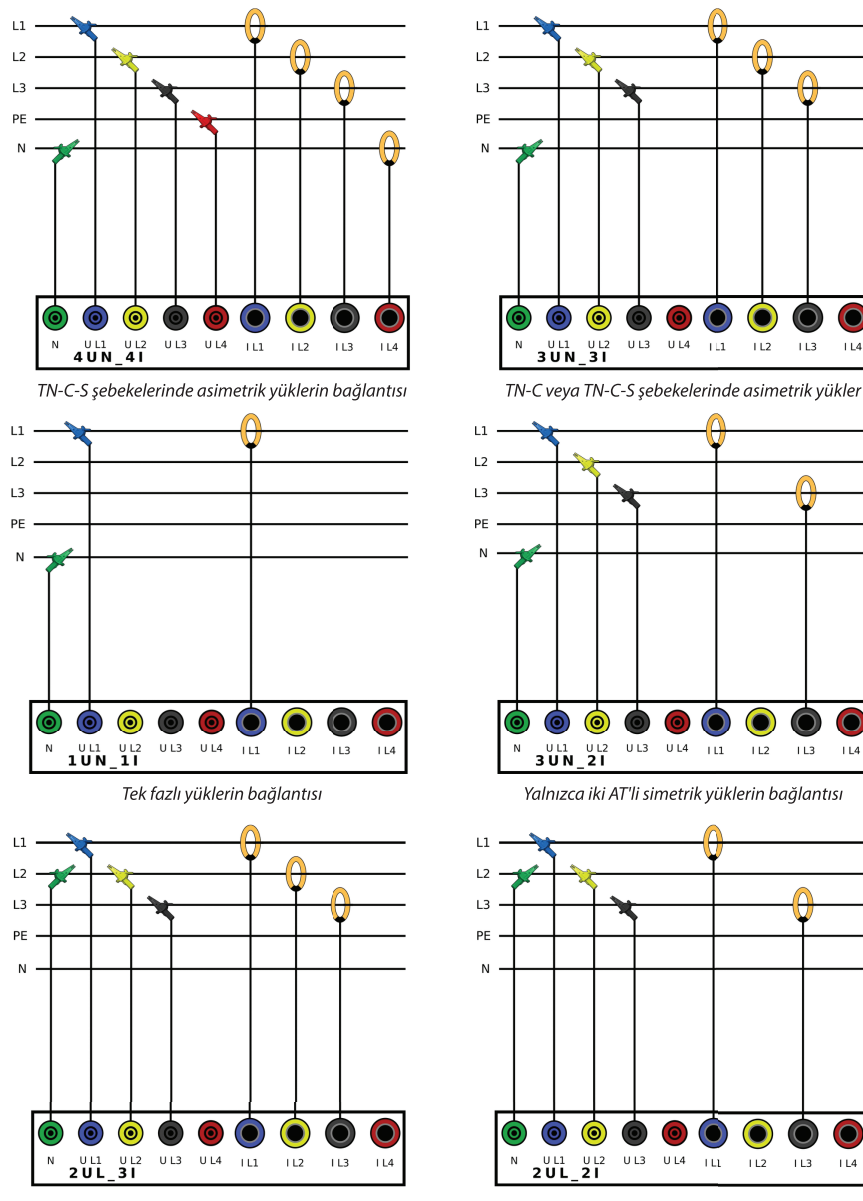

OG şebekesi için bağlantı

OG şebekesi için bağlantı(Aron bağlantı)

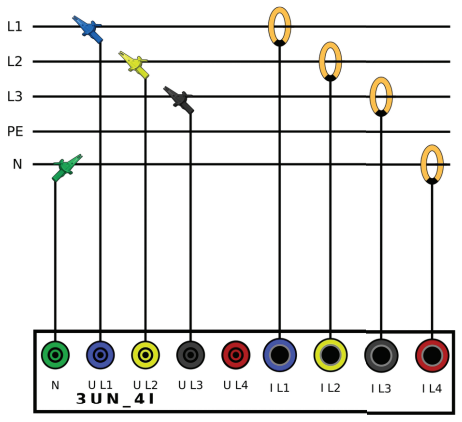

TN-C-S şebekelerde asimetrik yükler için bağlantı

## 7.2.2. Nominal Gerilim

Nominal gerilim ayarı, gerilim olaylarının ve geçici dalgaların eşik hesaplaması için kullanılan temel ayardır. Faz Nominal geriliminin uygun değeri ayarlanmalıdır.

## 7.2.3. Nominal Akım

Nominal akım ayarı, akım olaylarının eşik hesaplaması için kullanılan temel değer ayarıdır.

## 7.2.4. Fliker

Cihaz, flikerı EN 61000-4-15 normuna göre hesaplar. Kısa süreli fliker (10 dakika) ve uzun süreli fliker (2 saat) için değerleri verir. Her iki flikerın doğru hesaplanması için ülke standartlarında kullanılan doğru Nominal değerlere ayarlamak gerekir. Kullanabilen ayarlar şunlardır:

- 230 V 50 Hz
- 230 V 60 Hz
- 120 V 50 Hz
- 120 V 60 Hz

### 7.2.5. Ortalama

Bu ayarda, ortalama alma yöntemi ve ortalama değer alma süresi tanımlanır. Ortalama değerler cihazın ekranında ve yazılımdan görüntülenebilir. İki tür ortalama alma yöntemi vardır:

- Statik pencere yöntemi belirlenen süre içinde ölçülen değerleri toplar. Bu süre sona erince, ortalama değerler hesaplanır ve gösterilir. Toplanan değerler silinir ve yeni süre için tekrar ölçüm yapılır.
- Dönen pencere yöntemi belirlenen süre içinde ölçülen değerleri devamlı olarak toplar ve bu süre boyunca hesaplanan ortalama değerleri gösterir. Zaman geçtikçe en eski değerler silinir ve yeni değerler eklenir.

## 7.2.6. Enerji

EMK-10P'de mevcut olan enerji sayaçlarının geçmiş değerleri için kayıt aralığı ayarı sağlar.

### 7.3. Haberleşme Ayarları

Cihaz, RS485 ve Ethernet arayüzü 10/100Mbit/sn ile donatılmıştır. Tüm haberleşme ayarları, yazılım içindeki Haberleşme bölümünden yapılabilir.

## 7.3.1. Ethernet

Cihazın LAN ve internette görünürlük ve erişim için Ethernet arayüzü yapılandırmasını tanımlar.

| Ethernet              | 00:30<br>01:01.2009 |
|-----------------------|---------------------|
| Ethernet              | Evet                |
|                       | 192.168.005.006     |
| Subnet Mask           | 255,255,252,000     |
|                       | 192.168.004.001     |
| IP - public           | 192.168.001.201     |
| Web Sunucu            |                     |
| Modbus TCP            |                     |
| FTP - Sunucu          |                     |
| Zaman Senkronizasyonu |                     |
| Test e-maili gönder   |                     |
| DHCP sunucu           | Науіг               |

| Parametre             | Tanımı                                                          | Fabrika ayarı   | Ayar aralığı |
|-----------------------|-----------------------------------------------------------------|-----------------|--------------|
| Ethernet              | Ethernet arayüzünü etkinleştir veya devre dışı bırakır          | Evet            | Evet / Hayır |
| IP                    | Yerel ağdaki EMK-10P IP adresi                                  | 192.168.001.201 |              |
| Subnet mask           | Ethernet ağ maskesi                                             | 255.255.255.0   |              |
| Gateway               | Bilgisayarın veya gateway olarak kullanılan router in IP adresi | 192.168.001.001 |              |
| IP – public           | Router in public IP adresi                                      | 192.168.001.001 |              |
| Web sunucu            | Web sunucu ayarları ilerleme menüsü                             | •               |              |
| Modbus TCP            | Modbus TCP ayarları ilerleme menüsü                             | •               |              |
| FTP sunucu            | FTP sunucu ayarları ilerleme menüsü                             | •               |              |
| Zaman Senkronizasyonu | Erişilebilirlik durumunu gösterir                               | •               |              |
| Test e-maili gönder   | Test e-maili gönderilir                                         |                 |              |
| DHCP sunucu           | DHCP sunucu ayarını etkinleştirir veya devre dışı bırakır       | Hayır           | Evet / Hayır |

#### Önemli

Cihaz, NAT sunucusunun arkasındaki Ethernet'te bulunurken ve internet gibi farklı bir ağa bağlanırken public IP adresinin bu durumlar için ayarlanması gerekir.

### 7.3.2. Web Sunucu

Cihazda, İnternet veya yerel ağ üzerinden uzaktan çevrimiçi izleme için web sunucusu bulunur. Aşağıdaki tablo EMK-10P'in web sunucu yapılandırmasıyla ilgili ayarları açıklamaktadır.

| Parametre  | Tanımı                                                                | Fabrika ayarı | Ayar aralığı |
|------------|-----------------------------------------------------------------------|---------------|--------------|
| Web sunucu | Web sunucu etkinleştir veya devre dışı bırak                          | Evet          | Evet / Hayır |
| Web port   | Web sunucunun erişilebilir olduğu port                                | 80            | 0 3850       |
| Web adı    | EMK-10P cihazının web sunucusuna erişim için kullandığı kullanıcı adı | admin         |              |
| Web şifre  | EMK-10P cihazının web sunucusuna erişim için kullandığı şifre         | 1234          |              |

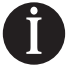

#### Uyarı

Web sunucusu, cep telefonları ve tabletler gibi taşınabilir cihazlar için optimize edilmiştir.

## 7.3.3. Modbus TCP

Haberleşme protokolü Modbus TCP, Ethernet arayüzü üzerinden EMK-10P ile haberleşmek için kullanılır.

| Parametre         | Tanımı                                                  | Fabrika ayarı | Ayar aralığı |
|-------------------|---------------------------------------------------------|---------------|--------------|
| Modbus TCP        | Modbus TCP özelliğini etkinleştir veya devre dışı bırak | Evet          | Evet / Hayır |
| Modbus TCP - port | Modbus TCP'nin erişilebilir olduğu portu tanımlar       | 502           | 1 65535      |

## 7.3.4. FTP Sunucu

FTP sunucusu, ölçülen verilerin, kaydedilen verilerin ve cihazın yapılandırmasını okumak için temel bir haberleşme protokolüdür. Etkinleştirilmiş FTP sunucu, EMK-10P'in yazılım ile düzgün çalışabilmesi için gerekli temel bir ayardır.

| Parametre  | Tanımı                                                                | Fabrika ayarı | Ayar aralığı |
|------------|-----------------------------------------------------------------------|---------------|--------------|
| FTP sunucu | Referans gerilim seviyesi kategorisi                                  | Evet          | Evet / Hayır |
| FTP port   | FTP servis portu                                                      | 21            | 1 65535      |
| FTP adı    | EMK-10P cihazının FTP sunucusuna erişim için kullandığı kullanıcı adı | admin         |              |
| FTP şifre  | EMK-10P cihazının FTP sunucusuna erişim için kullandığı şifre         | 1234          |              |

## 7.3.5. TCP Dönüştürücü

EMK-10P, Modbus TCP dönüştürücü fonksiyonu ile donatılmış olduğundan, EMK-10P'in RS485 üzerine bağlı cihazlara erişim sağlayabilir.

| Parametre               | Tanımı                                           | Fabrika ayarı | Ayar aralığı |
|-------------------------|--------------------------------------------------|---------------|--------------|
| TCP dönüştürücü         | EMK-10P Modbus TCP dönüştürücüsünü etkinleştirir | Evet          | Evet / Hayır |
| Dönüştürücü zaman aşımı | Dönüştürücü zaman aşımı                          | 500 ms        | 100 5000 ms  |

## 7.4. Analizör

Cihazda gösterilen parametreleri, renk, zaman, şifre koruma ve tüm ayarların sıfırlanması gibi ayarları içerir.

| Parametre                   | Tanımı                                                                             | Fabrika ayarı | Ayar aralığı |
|-----------------------------|------------------------------------------------------------------------------------|---------------|--------------|
| Ekran yenileme              | Ekran yenileme hızı. En uygun ayar 5 döngüdür.                                     | 5 döngü       | 1-5 döngü    |
| Parlaklık                   | Düğmelere dokunulduğunda işlem için ekranın parlaklığı.                            | 90%           | 0 100%       |
| Bekleme parlaklığı          | Cihaza herhangi bir tuşa basılmadığında seviye kapatma parlaklığını tanımlar.      | 45%           | 0 60%        |
| Bekleme süresi              | Bu cihaz bekleme moduna geçtikten sonraki gecikme süresi ekran parlaklığı.         | 10 s          | 5 - 60       |
| Şifre                       | Cihaz ayarları menüsüne erişim için dört haneli şifre.                             | 0000          | 0 -9999      |
| Tarih ve saat               | Cihaz dahili saat konfigürasyonu alt menüsü.                                       | •             |              |
| Renkler                     | Grafikler için belirli voltajların ve fazların akımlarının şablonunu renklendirir. | •             |              |
| Fabrika Ayarlarına Geri Dön | Cihazı fabrika ayarlarına sıfırlayın.                                              |               |              |

## 7.5. NTP Sunucu / Saat Dilimi

Analizör menüsündeki Tarih - zaman alt menüsünden aşağıdaki tarih ve saat ayarları yapılır.

| Parametre             | Tanımı                                                                                   | Fabrika ayarı |
|-----------------------|------------------------------------------------------------------------------------------|---------------|
| Cihaz tarih-zaman     | Tarih ve UTC saati ayarıdır. Tarih formatı YYYY.MM.DD ve saat formatı HH.MM şeklindedir. |               |
| UTC zaman farkı       | Yerel saat ile UTC arasındaki zaman farkı saniye olarak ayarlanır.                       | 3600 s        |
| Yaz saati başlangıç   | Yaz dönemi başlangıcı (Tarih ve saat formatında)                                         |               |
| Yaz saati bitiş       | Yaz dönemi bitişi (Tarih ve saat formatında)                                             |               |
| Yaz saati zaman farkı | Yaz dönemi için saat değişikliği                                                         | 3600 s        |

EMK-10P internete bağlı iken NTP sunucularına göre dahili saati düzelir. NTP saat senkronizasyonu yukarıdaki manuel saat ayarlanmalarına göre daima önceliklidir. NTP ile saat senkronizasyonu otomatiktir ve herhangi bir ayar yapmaya gerek yoktur.

En yakın NTP sunucusu seçimi yazılımında ayarlanabilir. En yakın NTP sunucusu seçimi yazılımında ayarlanabilir.

En yakın NTP sunucusunu bulmak için aşağıdaki linke başvurun; http://support.ntp.org/bin/view/ Servers/StratumOneTimeServers

## 7.6. E-mail

EMK-10P, 4 farklı e-mail adresine e-mail göndererek birçok olayı ve alarmı izleyebilir. E-mail bildirim ayarı yalnızca yazılım üzerinden ayarlanabilir.

Doğru ayarlama için sunucunuzdan SMTP sunucu adresini alın. STMP sunucusu kimlik doğrulama isterse, kullanıcı adını ve şifreyi girin.

İstenen e-mail bildirimini ve gönderme aralığını seçin. Gönderme aralığı e-maillerin hangi sıklıkla gönderileceğini tanımlar. Gönderme aralığının fabrika değeri 1 saattir. 1 saat içinde ortaya çıkan tüm olayların ve alarmların tek bir e-mail ile gönderileceği anlamına gelir.

Bu aralık ayarı cihazın çok fazla e-mail göndermesini engeller. Çoğunlukla, en son 5 olay ve transient grafikleri de e-mailde gönderilir. Diğer olaylar ve transientler tabloda gösterilir.

## 7.7. Transient

Transientler (geçici dalgalar), elektrik şebekesindeki kısa değişim, darbe veya salınım olaylarıdır. Transientlerin nedeni endüktif yük anahtarlanması, kompanzasyon cihazları, atmosferik oalylar, koruma cihazları veya şebekedeki anahtarlama elemanlarının arızası olabilir.

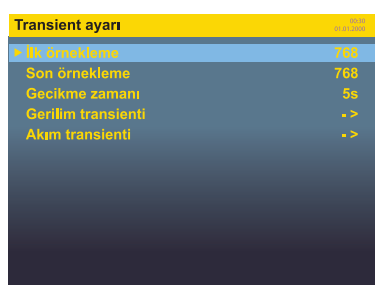

EMK-10P kalite analizörü mutlak transient ve diferansiyel transient olmak üzere iki çeşit transienti algılar.

• **Mutlak transientler** tanımlanan gerilim seviyesinin üzerine çıkılmasına göre algılanır. Mutlak transientlerin algılanma tetiği mutlak sınır (Un yüzdesi) olarak tarif edilir.

• **Diferansiyel transientler** iki ardışık gerilim ölçümü arasındaki farka göre algılanır. Ölçüm arasındaki fark diferansiyel sınır(Un yüzdesi) ile tarif edilir.

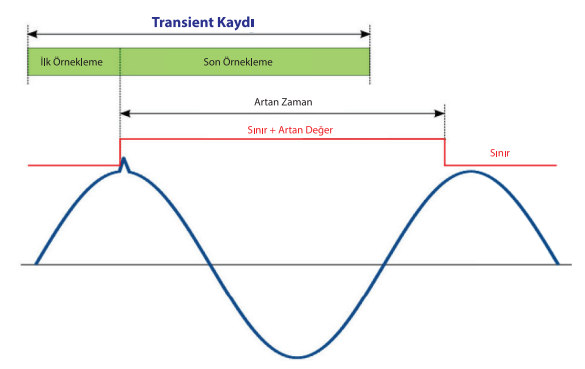

Mutlak ve diferansiyel transientlerin ortak ayarları, transient tespiti ve transient kaydı ince ayarlarında kullanılan parametrelerdir.

Transient algılanıp kaydediliyorsa, cihaz hatalı transient algılanmasını önlemek için mutlak ve diferansiyel transient sınırlarını yükseltir. Böylelikle cihazın hatalı kayıt yapmasını engeller. Cihazın bu özelliği kullanıcı ayarlı iki parametre olan artan değer ve artan zaman ile belirlenir.

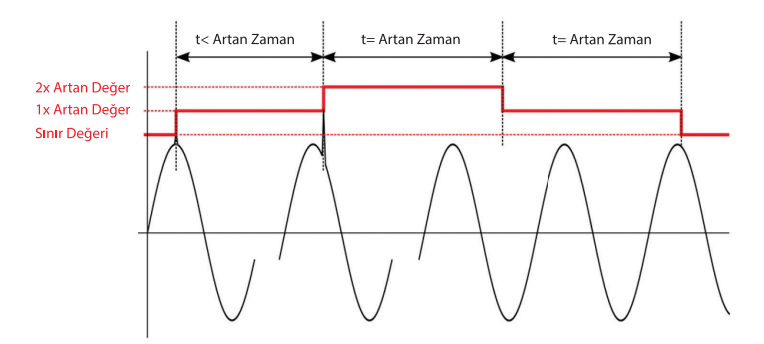

Artan değer, transient algılanması sırasında mutlak ve diferansiyel transient sınırlarını artırmak için kullanılan değerdir. Ayarlanan artar değer, belirtilen süre için sınır seviyesini artırır. Artan zaman, artan değerinin geçerli olduğu süredir. Artan zaman sona erdikten sonra, eşik değeri yeniden kullanıcının ayarladığı değere döner.

Artan zaman henüz sona ermeden bir başka transient ortaya çıkarsa, sınır bir kez daha artırılır. Artan zaman sona erdikten sonra, sınır bir önceki seviyesine geri döner ve bir başka artan zaman sonrasında ise kullanıcı tarafından belirlenmiş mutlak ve diferansiyel sınırların seviyesine geri döner.

| Parametre              | Tanımı                                                                 | Fabrika ayarı | Ayar aralığı |
|------------------------|------------------------------------------------------------------------|---------------|--------------|
| Mutlak transient       | Mutlak transient aktivasyonu                                           | Hayır         | Evet / Hayır |
| Mutlak sınır           | Mutlak transient sınır ayarı                                           | 110%          | 100500%      |
| Diferansiyel transient | Diferansiyel transient aktivasyonu                                     | Hayır         | Evet / Hayır |
| Diferansiyel sınır     | Diferansiyel transient sınır ayarı                                     | 20%           | 1 100%       |
| Artan zaman            | Transient başlangıcından sonraki transiente kadar olan zaman gecikmesi | 5 s           | 1 20 s       |
| Artan değer            | Kayıt başlangıcından sonraki transient duyarsızlığı için artış değeri  | 10 V          | 1 750000 V   |
| Son örnekleme          | Transient sonrasında kaydedilmiş örnek sayısı                          | 768           | 0 8000       |
| İlk örnekleme          | Transient öncesinde kaydedilmiş örnek sayısı                           | 768           | 0 8000       |

Hafıza alanı belirli transientleri kaydetmek için maxiumum 8000 örnek olarak sabitlenmiştir. İlk ve son örnekleme sayıları, maksimum örnek için verilen bu hafıza alanı ile sınırlıdır.

## 7.8. Olaylar

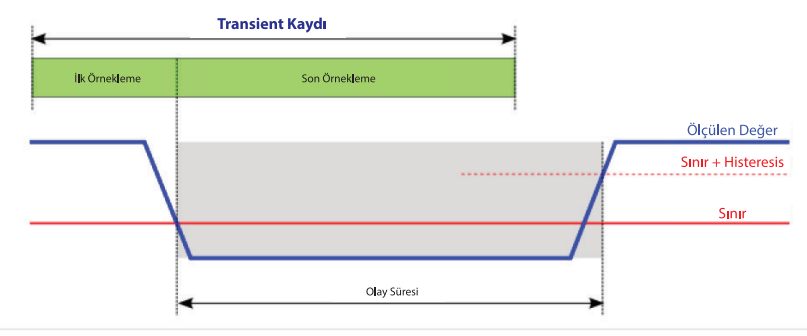

### EMK-10P tarafından kaydedilen olaylar aşağıdaki tabloda verilen parametreler ile ayarlanabilir.

| Parametre          | Tanımı                                                                  | Fabrika ayarı | Ayar aralığı |
|--------------------|-------------------------------------------------------------------------|---------------|--------------|
| Referans           | Referans gerilim seviyesi kategorisi                                    | Un            | Un / Dönen   |
| İlk örnekleme      | Olaydan önce kaydedilen yarı periyotların sayısı Urms1 / 2 (10 ms = 1)  | 10            | 0 4000       |
| Son örnekleme      | Olaydan sonra kaydedilen yarı periyotların sayısı Urms1 / 2 (10 ms = 1) | 150           | 0 4000       |
| Swell gerilimi     | Sınır                                                                   | 110%          | 100 500%     |
| (Yüksek gerilim) ► | Histeresis                                                              | 5%            | 1 20%        |
| SAG gerilimi       | Sınır                                                                   | 90%           | 1 100%       |
| (Alçak gerilim) ►  | Histeresis                                                              | 5%            | 1 20%        |
| Koninti            | Sınır                                                                   | 5%            | 1 100%       |
| Resillu            | Histeresis                                                              | 2%            | 1 20%        |
| A                  | Sınır                                                                   | 110%          | 100 500%     |
|                    | Histeresis                                                              | 5%            | 1 20%        |

Hafıza alanı RMS eğrisi örneklerini kaydetmek için maksimum 4000 örnekle sabitlenmiştir. İlk ve son örnekleme sayıları, maksimum örnek için verilen bu hafıza alanı ile sınırlıdır.

## 7.8.1. SAG Gerilimi

SAG sınırı, Un ya da dönen referans geriliminin yüzdesidir. Kullanıcı bu ayardan önce referans gerilim seviyesini belirlemelidir.

Tek fazlı sistemlerde SAG olayı, Urms gerilimi SAG sınırının altına indiğinde başlar. Urms gerilimi, SAG sınırı ve histeresis gerilimi toplamının üstüne çıktığında ya da eşit olduğunda sona erer. Çok fazlı sistemlerde SAG olayı, bir veya daha fazla fazın Urms gerilimi SAG sınırının altına indiğinde başlar. Ölçülen tüm fazlardaki Urms gerilimi, SAG sınırı ve histeresis gerilimi toplamının üstüne çıktığında ya da eşit olduğunda sona erer.

SAG sınırı ve histeresis geriliminin her ikisi de kullanıcı tarafından ayarlanır.

### 7.8.2. Swell Gerilimi

Swell sınırı, Un ya da dönen referans geriliminin yüzdesidir. Kullanıcı bu ayardan önce referans gerilim seviyesini belirlemelidir. Tek fazlı sistemlerde Swell olayı, Urms gerilimi Swell sınırının üstüne çıktığında başlar. Urms

Tek fazlı sistemlerde Swell olayı, Urms gerilimi Swell sınırının üstüne çıktığında başlar. Urms gerilimi , Swell sınırından histeresis gerilimi kadar ya da daha fazla altına indiğinde sona erer. Çok fazlı sistemlerde Swell olayı, bir veya daha fazla fazın Urms gerilimi Swell sınırının üstüne çıktığında başlar. Ölçülen tüm fazlardaki Urms gerilimi, Swell sınırından histeresis gerilimi kadar ya da daha fazla altına indiğinde sona erer.

Swell sınırı ve histeresis geriliminin her ikisi de kullanıcı tarafından ayarlanır.

## 7.8.3. Hızlı Gerilim Değişimleri (HIZLI V)

Hızlı gerilim değişimleri (HIZLI V), sabit durumlu bir gerilimden bir değerine hızla geçiş yapma özelliğindeki olaylardır. Hızlı gerilim değişimi olayları tipik olarak bir saatlik veya her bir gün için sayılır. Belirli uygulamalardaki "dalgalanma kontrolü sinyali" denilen ana şebeke sinyal gerilimi, sanayi cihazlarını, sayaçları ve diğer cihazları uzaktan kontrol eden harmonik olmayan bir işletme frekansında uygulamaya sokulan sinyaller patlamasıdır.

Gerilimdeki değişim, SAG sınırını ya da Swell sınırını geçmek için yeterliyse, o zaman bu olay hızlı gerilim değişimi olayı olarak kaydedilmez. Bu bir SAG ya da Swell'dir.

Hızlı gerilim değişimi sınırı ve histeresis değerleri kullanıcı tarafından ayarlanır. Hızlı gerilim değişimi sınırı Un'in yüzdesidir. Hızlı gerilim değişimi histeresis ise Un'in daha küçük bir yüzdesidir.

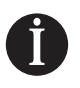

#### Uyarı

Hİzli gerilim değişimi ve filker olayları insanı rahatsız eden aydınlatma kırpışmalarına neden olmasına rağmen, bu iki olay kavram olarak birbirinden farklıdır. Hızlı gerilim değişimi ayrık bir olay iken, fliker yarı sabit bir durumdur.

| Parametre                         | Tanımı                            | Fabrika ayarı | Ayar aralığı |
|-----------------------------------|-----------------------------------|---------------|--------------|
| Hızlı gerilim değişimi sınırı     | Un'in bir yüzdesidir.             | 3.3%          | 1 100%       |
| Hızlı gerilim değişimi histeresis | Un'nin daha küçük bir yüzdesidir. | 1%            | 1 20%        |

Normlara göre, ideal ayarlar Un'in %3,5'inde HGD eşiği ve Un'in % 1'inde histeresistir.

## 7.9. Analizör - Ekran Ayarları

Cihazda gösterilen parametreleri, renk, zaman, şifre koruma ve tüm ayarların sıfırlanması gibi ayarları içerir. Bu ayarlar cihaz üzerinden yapılandırabilir.

| Parametre          | Tanımı                                                                                  | Fabrika ayarı | Ayar aralığı |
|--------------------|-----------------------------------------------------------------------------------------|---------------|--------------|
| Ekran yenileme     | Ekran yenileme hızıdır. En uygun ayar 5 döngüdür.                                       | 5 döngü       | 1-5 döngü    |
| Parlaklık          | Düğmelere dokunma anında ekranın çalışma parlaklığıdır.                                 | 90%           | 0 100%       |
| Bekleme parlaklığı | Cihazın herhangi bir düğmesine basılmadığı zamanki parlaklık seviyesini<br>tanımlar.    | 45%           | 0 60%        |
| Bekleme süresi     | Cihazın beklemeye geçmesinden sonra gösterge parlaklığı seviyesi için geçen<br>süredir. | 10 s          | 5 - 60       |
| Şifre              | Cihazın ayarlar menüsüne erişim için kullanılan dört basamaklı şifre                    | 0000          | 0 -9999      |
| Tarih ve saat      | Cihazın dahili saat yapılandırma alt menüsü                                             |               |              |
| Renkler            | Grafikler için fazlardaki gerilim ve akımların renklerini belirler.                     | •             |              |
| Sıfırlama          | Cihazı fabrika ayarlarına getirir.                                                      |               |              |

#### Aşağıdaki ayarlar yazılım aracılığıyla yapılandırılır.

| Parametre                  | Tanımı                                  | Fabrika ayarı | Ayar aralığı                                |
|----------------------------|-----------------------------------------|---------------|---------------------------------------------|
| Dil                        | E-mail bildirimleri için kullanılan dil | İngilizce     | Türkçe, İngilizce, Almanca,<br>Çekçe, Çince |
| Yenileme süresi<br>[döngü] | Gösterilen değerlerin yenileme süresi   | 5             | 1 50                                        |
| Arka ışık [%]              | Cihaz LCD ekranının arka ışık yoğunluğu | 50            | 0 100                                       |

Cihaz klavyesinde herhangi bir aksiyon alınmadığında, cihazın arka ışığı 120 saniye içinde kapanır.

Ekran arka ışığını devamlı olarak açık tutma ayarı (ON) yapılabilir. Bu durumda arka ışık %50 olarak yanar. Devamlı kapalı (OFF) durumda ise arka ışık %5 olarak yanar.

## 7.10. Veri Depolama

Ölçülen parametreler dahili flash hafızaya kaydedilebilir. Veri depolama listesi, kaydedilebilecek tüm parametrelerin listesini içerir. EMK-10P, ayarlanabilir süreli ve kaydedilen parametreli 5 farklı zaman aralığının belirtilmesine olanak tanır.

Tüm zaman aralıklarında kaydedilen parametrelerin listesi daha sonra kullanılmak üzere şablon olarak kaydedilebilir. EN 50160 güç kalite normuna göre önceden tanımlanmış bir şablon da mevcuttur.

## 7.11. Hafıza Ayarları

EMK-10P kalite analizörünün hafızasını, tercih edilen kayıtlar için daha fazla yer elde edebilmek amacıyla yönetmek mümkündür. Belirli hafıza sınırlarının basitçe hareketi kullanılabilir alanın büyüklüğünü değiştirir.

### 7.12. Hakkında

Satıcı ve cihazın yazılım sürümü hakkında bilgileri içerir.

## 8. Çalışma

EMK-10P, birbiriyle bağlantılı özellikler ve işlevler grubuna bölünmüş kolay grafikli ana menü sayesinde rahat bir çalışma imkanı sunar. Menü içinde gezinmek için, ve ve tuşları kullanılır. Seçilen menüye veya parametreye girmek için OK tuşuna basılır. To Önceki menüye veya parametreye dönmek için HOME tuşuna basılır.

## 8.1 Ölçümler

Ölçümler menüsü, sayısal formda ölçülmüş parametreleri gösterir. Parametreler Özet ekranında toplu olarak ve ayrı ayrı gruplanarak gösterilir.

| Faz |                |               | 00:30<br>01.01.2000 | Özet  |               |        | 00:30<br>01.01.2000 |
|-----|----------------|---------------|---------------------|-------|---------------|--------|---------------------|
|     |                |               |                     |       |               |        |                     |
|     |                | Maker         | 0.0v                | L-N   | 213.0v        | 213.0v | 213.0v              |
| L1: | <b>216.0</b> v | Min:          | 0.0v                | L-L   | 370.0v        | 371.0v | 0.0v                |
|     |                |               | 0.00                | Akım  | 0.0A          | 0.0A   | 0.0A                |
| 1.2 | 216 Ov         | Maks:<br>Min: | 0.0v<br>0.0v        | THDU  | 6.6%          | 6.6%   | 0.0%                |
| L2. |                | Ort:          | 0.0v                | THDI  | <b>2.7%</b>   | 3.4%   | 0.0%                |
|     | 247 0          | Maks:         | 0.0v                | Cos φ | 0.0           | 0.0    | 0.0                 |
| L3: |                | Min:<br>Ort:  | 0.0v<br>0.0v        | P     | 0.0w          | 0.0w   | 0.0w                |
|     |                | Maks:         | 0.0v                | Q     | 0.0var        | 0.0var | <b>0.0</b> var      |
| L4: | <b>0.0</b> v   | Min:<br>Ort:  | 0.0v                | S     | <b>0.0</b> VA | 0.0VA  | 0.0va               |
|     |                | ort.          |                     | Frek  | 0.0Hz         |        |                     |

## 8.1.1. Fliker

Cihaz, flikerı EN 61000-4-15 normuna göre hesaplar. Kısa zamanlı fliker (10 dakika) ve uzun zamanlı fliker (2 saat) için değerleri gösterir.

## 8.2. Harmonik

Ölçülen gerilim ve akımın yüksek harmonik frekansları 50. sıraya kadar çubuk grafikleri biçiminde gösterilir.

OK tuşuna basıldığında harmonik değerini gösteren imleç etkinleşir. İmleç göstergesi hareket ettirilerek diğer harmoniklerin ayrıntılar görüntülenebilir.

## 8.3. Vektörler

Cihaz ekranında, anlık gerilim ve akım değerleri ile gerilim ve akım vektörlerinin faz açıları da dahil olmak üzere tüm fazların gerilim ve akım vektörlerini gösterir.

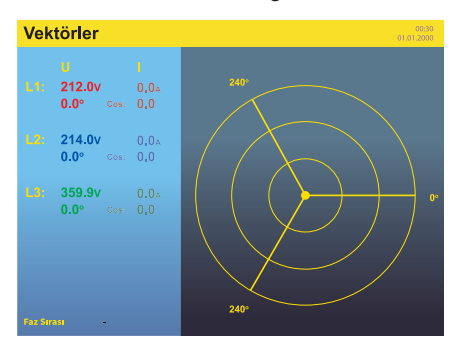

### 8.4. Bar Grafikler

Ölçülen gerilim, akım ve güç değerleri (aktif güç ve görünür güç) bar grafik şeklinde de gösterilebilir. Tüm fazlarda ölçülen değerlerin hızlı ve net bir karşılaştırmasını vermek için bar grafikler ekrana getirilen minimum ve maksimum değerlere göre ayarlanan eşzamanlı bir otomatik skalaya sahiptir.

| Faz-Nötr | Gerilim |      |      |      | 00.30<br>01.01.2000 | Aktif | Güç  |      |      |      | 00:30<br>01:01:2000 |
|----------|---------|------|------|------|---------------------|-------|------|------|------|------|---------------------|
| L1:      |         |      |      |      |                     | L1:   |      |      |      |      |                     |
| 0.0      | 10.0    | 30.0 | 40.0 | 50.0 | 60.0 [V]            | 0.0   | 10.0 | 30.0 | 40.0 | 50.0 | 60.0 [W]            |
| L2:      |         |      |      |      |                     | L2:   |      |      |      |      |                     |
| 0.0      | 10.0    | 30.0 | 40.0 | 50.0 | 60.0 [V]            | 0.0   | 10.0 | 30.0 | 40.0 | 50.0 | 60.0 [W]            |
| L3:      |         |      |      |      |                     | L3:   |      |      |      |      |                     |
| 0.0      | 10.0    | 30.0 | 40.0 | 50.0 | 60.0 [V]            | 0.0   | 10.0 | 30.0 | 40.0 | 50.0 | 60.0 [W]            |
| L4:      |         |      |      |      |                     | L4:   |      |      |      |      |                     |
| 0.0      | 10.0    | 30.0 | 40.0 | 50.0 | 60.0 [V]            | 0.0   | 10.0 | 30.0 | 40.0 | 50.0 | 60.0 [W]            |
|          |         |      |      |      |                     |       |      |      |      |      |                     |

### 8.5. Faz Gösterimi

EMK-10P, tüm fazlardaki gerilim ve akım için ölçülen sinyali gösterir. **OK** tuşuna basarak gösterilen faz veya fazları seçmek mümkündür. Faz seçiminden geri çıkmak için **HOME** tuşuna basılır.

Grafik üzerindeki fazın ya da fazların eğrisini göstermek veya gizlemek için OK düğmesine basınız ve ▲ ve ▼ tuşlarıyla fazı ya da fazları seçiniz.

## 8.6. Olaylar

EMK-10P kalite analizörü gerilim ve akım olayları ile birlikte transientleri de yakalar ve kaydeder. Cihazın ekranında ve web sunucusunda ayrıntılı bilgiler ve sinyal dalga formları gösterilir.

## 8.6.1. Olay Listesi

Her kategorinin son 50 olayı, olayın başlama ve bitiş bilgileri ve olayın grafiği ile birlikte kalıcı hafızaya aktarılır. Olayın grafiği tüm ayrıntılı bilgilerle birlikte cihazın ekranında gösterilir.

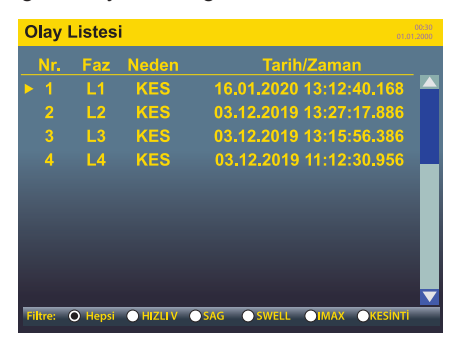

EMK-10P cihazının hafızasına aşağıdaki kategorilerde kaydedilmiş olay kayıtları kaydedilir.

| Olay kategorisi | Tanımı                    |
|-----------------|---------------------------|
| Kesinti (KES)   | Gerilim kesintisi         |
| SAG (SAG)       | Düşük gerilim             |
| (SWELL)         | Aşırı gerilim             |
| HIZLI V         | Hızlı gerilim değişikleri |
| IMAX            | Aşırı akım                |

Olaylar listesi ekranında, olayları kategorisine göre filtrelemek mümkündür.

1-Olaylar listesi üzerinde uygun filtreyi uygulamak için Fn (Zoom) düğmesine basınız.

2-▲ ve ▼ tuşlarıyla seçtiğiniz olaya gidiniz ve olay ayrıntılarını ekrana getirmek için OK tuşuna basınız.

3- Ekrana gelen grafiği sağa veya sola kaydırmak için ▲ ve ▼ tuşlarını kullanınız.

4-Grafikte gösterilmek üzere faz veya fazları seçmek için OK tuşuna basınız ve istenilen fazı seçiniz.

### 8.6.2. Hızlı Gerilim Değişimleri (HIZLI V)

Hızlı gerilim değişimi sabit durumlu bir gerilimden bir diğerine hızla geçiş yapma özelliğindeki olaylardır.

Hızlı gerilim değişimi olayları tipik olarak bir saatlik veya her bir gün için sayılır.

Gerilimdeki değişim, SAG sınırını ya da SWELL sınırını geçmek için yeterliyse, o zaman bu olay hızlı gerilim değişimi olayı olarak kaydedilmez. Bu bir SAG ya da SWELL'dir.

### 8.6.3. Transient Listesi

EMK-10P, 25 us kadar kısa transientleri yakalar ve her kategorideki son 50 transienti kalıcı hafızada tutar.

| Olay kategorisi | Tanımı                                                                                    |
|-----------------|-------------------------------------------------------------------------------------------|
| Diferansiyel    | Farklı sınırla başlayan transientler bölgeye göre tanımlanır.                             |
| Mutlak          | Mutlak sınır değeri ile başlayan transientler gerilimin ayarlanmış değeri ile tanımlanır. |

Transient olayının dalga formu Fn (Zoom) düğmesine basılarak ayrıntılı görüntüye kadar yaklaştırılabilir. Ayrıntılı yaklaştırılmış görüntü ▲ ve ▼ tuşlarıyla ileri geri hareket ettirilebilir.

## 8.6.4. Besleme Kesintileri

Cihazın besleme gerilimindeki kesintiler hafızaya kaydedilir. Her kayıt, elektrik kesintilerinin başlangıç ve bitiş tarihinin yanı sıra saatiyle birlikte de saklanır. Son 15 besleme kesintisi kalıcı hafızada tutulur ve listede gösterilir.

## 9. Web Arayüzü

EMK-10P, ölçülen parametreleri internet tarayıcılarında göstermek amaçlı bir dahili web sunucusuna sahiptir. Web sunucusunu etkinleştirmek için Web sunucu ayarları (bölüm 8.3.2) yapılandırılır. Web sunucusu, HTML5 teknik özelliklerine uygun ağ tarayıcılı olarak tasarlanmıştır.

Cihazın web sunucusu, cihazın IP adresini web tarayıcısına ayarladıktan sonra kullanılabilir. Web sayfasına erişim kullanıcı adı ve şifre ile sağlanır.

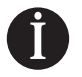

Kullanıcı adı fabrika ayarı admin'dir. Şifre fabrika ayarı 1234'tür.

## 10. Yazılım Güncelleme

Uyarı

Cihaz yazılımının yeni sürümü çıkınca cihaz yazılımı güncellenebilir. Cihaz yazılım dosyası, Windows PC'de doğrudan çalışabilecek şekilde exe dosyası olarak hazırlanmıştır.

Başarılı bir cihaz yazılımı güncellemesi için EMK-10P'in Ethernet üzerinden güncellenmiş yazılımının çalışacağı PC'ye bağlayınız. EMK-10P'in IP adresini ve kullanıcı adı ile şifresini giriniz. Bağlan düğmesine basıldığında EMK-10P'in erişimi doğrulanır ve yazılım güncellemesi başlar.

### Önemli

Cihazın yazılımı güncellemesi sırasında cihaz sabit besleme gücünde olmalı ve Ethernet bağlantısı kaldırılmamalı ya da kesilmemelidir.

## 11. Teknik Özellikler

| Parametre                           | Değer                                                              |
|-------------------------------------|--------------------------------------------------------------------|
| Şebeke gerilimi                     | 85 - 265 VAC/DC (50/60 Hz)                                         |
| Güç tüketimi                        | < 8 VA                                                             |
| Faz-nötr gerilimi V L-N             | 10 600 VAC                                                         |
| Faz-faz gerilimi V L-L              | 18 1000 VAC                                                        |
| Akım ölçüm aralığı                  | Rogowski bobinleri (100 mV / 1kA / 50Hz)                           |
| Frekans ölçüm aralığı               | 40 70 Hz                                                           |
| Saat doğruluğu                      | < 1 s/day                                                          |
| Saat yedekleme                      | 10 yıl (Lithium pil)                                               |
| Bir cihazın çalışması için pil tipi | 3.5 Ah (Li-On)                                                     |
| Batarya çalışma süresi              | 10 saat                                                            |
| Gerilim trafo oranı                 | 1 750 000                                                          |
| Besleme kesinti hafızası            | 15 olay                                                            |
| Örnekleme hızı                      | 40 kHz                                                             |
| Rogowski bobinleri türü             | 60 cm / ø 8 mm / kablo uzunluğu 3 m                                |
| Rogowski bobinleri akım aralığı     | 10A, 30 A, 100 A, 300 A, 1 kA, 3 kA, 10 kA                         |
| Tetikleyici olaylar                 | 10 ms                                                              |
| Transient tetikleyici               | 25µs                                                               |
| Hafiza                              | 1 GB                                                               |
| Ekran tipi ve boyutu                | 5.7" TFT VGA (640x480 px)                                          |
| Haberleşme arayüzü                  | Ethernet, USB                                                      |
| Ethernet                            | RJ45 / 10 / 100 Mbit                                               |
| USB                                 | Tür B                                                              |
| Kirlilik derecesi                   | 600 V CAT III                                                      |
| Aşırı gerilim kategorisi            | 2                                                                  |
| Çalışma sıcaklığı                   | -30°C+70°C                                                         |
| Boyutlar                            | 305x270x144 mm                                                     |
| Ağırlık                             | 7 kg                                                               |
| Koruma sınıfı                       | IP54                                                               |
| İlgili standartlar                  | IEC 61000-4-30 Sınıf A, IEC 61000-4-7, IEC 61000-4-15, IEC61557-12 |

 
 ENTES Elektronik Cihazlar Imalat ve Ticaret A.S.

 Adr:
 Dudullu OSB; 1. Cadde; No:23 34776 Ümraniye - ISTANBUL / TÜRKİYE

 Tel:
 +90 216 313 01 10
 Faks: +90 216 314 16 15

 E-mail:
 iletisim@entes.com.tr
 Web: www.entes.com.tr

 Teknik Destek çağrı Merkezi: 0850 888 84 25

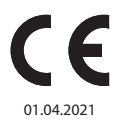